#### 教育部「5G行動寬頻人才培育跨校教學聯盟計畫」 5G行動網路協定與核網技術聯盟中心 課程:5G垂直應用網路

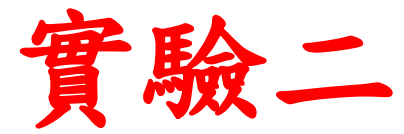

# eMBB垂直應用網路實驗

副教授: 吳俊興 助教: 胡詠翔 國立高雄大學 資訊工程學系

## Outline

- •實驗目的及實驗內容
- 背景知識
- 實驗環境
- Stage 1. 環境設定
- Stage 2. eMBMS 啟動與測試
- Stage 3. eMBMS 觀測
- Stage 4. Physical Layer 參數調整
- Stage 5. eMBMS應用
- 總結及問題

#### 實驗目的

- •建置行動寬頻暨MBMS服務應用網路
- 調整網路架構及參數來分析及量測其對網路傳輸效能的影響

#### 實驗內容

- •了解srsLTE在如何進行eMBMS的設定
- 對eMBMS的封包進行觀測
   ○觀測SGI\_MB上的封包
   ○觀測M1上的封包
- 透過UE MAC PDU進一步了解eMBMS的資源分配
  - o了解Transport Channel MCH的排程機制
  - o了解Logical Channel MCCH及MTCH的排程機制
  - o了解MIB及SIB1、SIB2及SIB13的意義
- •透過實際調整SIB參數了解其對上層通道的影響
- 透過影片Multicast串流了解eMBMS的應用

## Outline

- 實驗目的及實驗內容
- 背景知識

#### osrsLTE與TS23.246的差異

- 實驗環境
- Stage 1. 環境設定
- Stage 2. eMBMS 啟動與測試
- Stage 3. eMBMS 觀測
- Stage 4. Physical Layer 参數調整
- Stage 5. eMBMS應用
- •總結及問題

#### 背景知識 - srsLTE與TS23.246的差異

| srsLTE的eMBMS                            | TS23.246約eMBMS                        |
|-----------------------------------------|---------------------------------------|
| 僅有User Plane                            | 有Control Plane和User Plane             |
| eNB透過設定檔資訊加入<br>MBMS-GW的Multicast Group | eNB透過M3得知<br>MBMS-GW的Multicast Group  |
| UE透過設定檔得知MBMS服務<br>的相關資訊                | UE透過MBMS的Broadcast<br>Mode或是URL得知服務資訊 |
| eNB會一直配置資源給MCH                          | 在BM-S請求Session Start後<br>eNB才會配置MCH資源 |
| Session在MBMS-GW啟動後便<br>自動開始             | Session在BM-SC請求後才會開始                  |

## Outline

- 實驗目的及實驗內容
- 背景知識
- •實驗環境
  - 0 底層架構
  - o 應用架構
  - 硬體環境需求
  - 軟體環境需求
- Stage 1. 環境設定
- Stage 2. eMBMS 啟動與測試
- Stage 3. eMBMS 觀測
- Stage 4. Physical Layer 参數調整
- Stage 5. eMBMS應用
- 總結及問題

底層架構

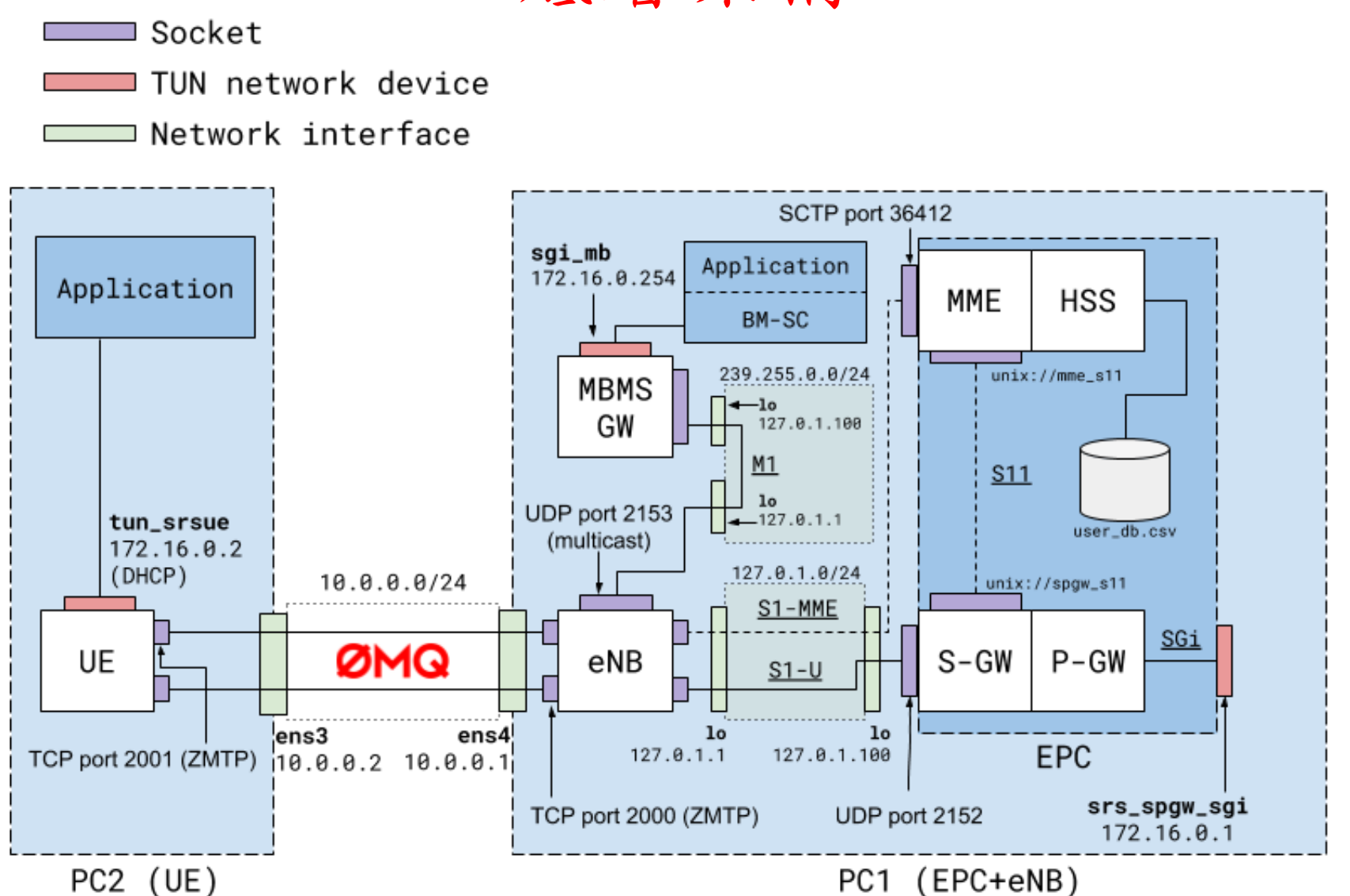

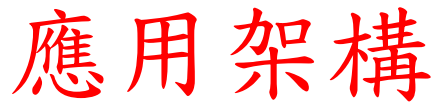

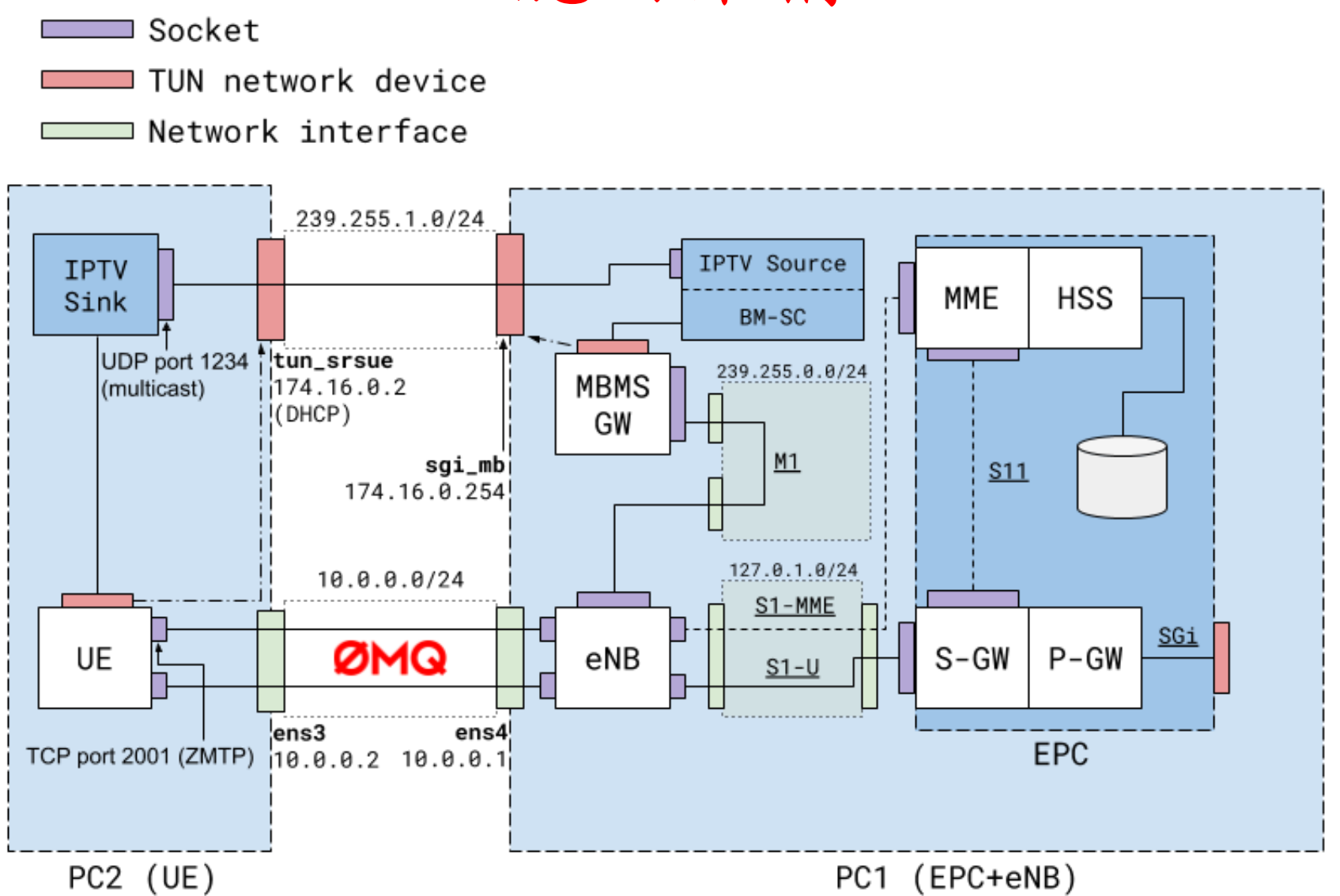

#### 軟硬體環境--硬體

#### \*eNB與UE以乙太網路相連接

| 名稱          | 規格                              | 數量 | 目的                           |
|-------------|---------------------------------|----|------------------------------|
| EPC+<br>eNB | 電腦型號:<br>ASUS VivoMini<br>UN65H | 1  | 啟動 MME,HSS,S-<br>GW,P-GW,eNB |
|             | 乙太網路卡                           | 2  | 讓 eNB 透過 ZeroMQ<br>與 UE 溝通   |
| UE          | 電腦型號:<br>ASUS NB M580V          | 1  | 模擬 UE                        |
|             | 乙太網路卡                           | 1  | 讓 UE 透過 ZeroMQ<br>與 eNB 溝通   |

### 軟硬體環境-軟體

| 名稱          | 軟體          | 版本                                                         |
|-------------|-------------|------------------------------------------------------------|
| EPC+<br>eNB | OS : Ubuntu | Ubuntu 20.04                                               |
|             | srsLTE      | srsLTE 20.04.1<br>c892ae56be5302eaee5ca00e270efc7a5ce6fbb2 |
| UE          | OS : Ubuntu | Ubuntu 20.04                                               |
|             | srsLTE      | srsLTE 20.04.1<br>c892ae56be5302eaee5ca00e270efc7a5ce6fbb2 |
| 影片檔         | -           | 任何格式的影片檔均可,長度<br>最好大於10分鐘                                  |

## Outline

- 實驗目的及實驗內容
- 背景知識
- 實驗環境
- Stage 1. 環境設定

  Step1 eNB 設定
  Step2 MBMS-GW 設定
  Step3 UE 設定
  Step4 安裝測試軟體
  Step5 安裝Wireshark
- Stage 2. eMBMS 啟動與測試
- Stage 3. eMBMS 觀測
- Stage 4. Physical Layer 参數調整
- Stage 5. eMBMS應用
- •總結及問題

### Step1-1 eNB設定(enb\_files)

在eNB的終端機輸入指令vim /etc/srslte/enb.conf 編輯eNB 的相關設定,並將[enb\_files]下的SIB設定檔參數sib\_config 改為/etc/srslte/sib.conf.mbsfn

#### Step1-2 eNB設定(scheduler)

將eNB設定檔/etc/srslte/enb.conf 內有關無線電資源排程的 設定參數,亦即[scheduler]下的參數改為下圖所示之內容

```
# Scheduler configuration options
# max aggr level:
                 Optional maximum aggregation level index (l=log2(L) can be 0, 1, 2 or 3)
                Optional fixed PDSCH MCS (ignores reported COIs if specified)
# pdsch mcs:
# pdsch max mcs:
                Optional PDSCH MCS limit
# pusch mcs:
                Optional fixed PUSCH MCS (ignores reported COIs if specified)
# pusch max mcs:
                Optional PUSCH MCS limit
# min nof ctrl symbols: Minimum number of control symbols
# max nof ctrl symbols: Maximum number of control symbols
[scheduler]
#max_aggr_level = -1
#pdsch_mcs
            = -1
#pdsch max mcs = -1
#pusch mcs
             = -1
pusch max mcs
             = 16
min nof ctrl symbols = 2
max_nof_ctrl_symbols = 2
```

### Step1-3 eNB設定(embms)

將eNB設定檔/etc/srslte/enb.conf 內有關eMBMS的設定參數, 亦即[embms]下的參數改為下圖所示之內容。其中 mlu\_multiaddr為MBMS-GW與eNB的Multicast Group, mlu\_if\_addr則為綁定該Multicast Group之介面位置

## Step1-4 eNB設定(rf)

為了使用ZeroMQ傳送無線電訊號的Samples,我們須將 eNB設定檔/etc/srslte/enb.conf內有關無線電實體介面的設 定參數,亦即[rf]下的參數改為下圖所示之內容。其中 device\_name為指定無線電介面要使用ZeroMQ, device\_args則指定了ZeroMQ的RX與TX連接阜內容

| [rf]               |                          |                                  |                      |
|--------------------|--------------------------|----------------------------------|----------------------|
| tx gain = 80       |                          |                                  |                      |
| rx_gain = 40       |                          |                                  |                      |
| #device_name = aut | 0                        |                                  |                      |
| #time_adv_nsamples | = auto                   |                                  |                      |
| # Example for ZMQ- | based operation with TCF | <pre>rtansport for I/Q</pre>     | samples              |
| device_name = zmq  |                          | r<br>Na shekara ka kata ka ka sa |                      |
| device_args = fail | _on_disconnect=true,tx_p | oort=tcp://*:2000,r              | x_port=tcp://10.0.0. |
| 2:2001,1d=enb,base | _srate=23.04e6           |                                  |                      |

#### Step1-5 eNB設定(expert)

由於我們使用了ZeroMQ作為無線電介面傳送無線電訊號的Samples,因此須將[expert]內的nof\_phy\_threads內容設定為1,以避免在PHY層使用多個執行緒所造成的race condition

| [expert]                                                  |
|-----------------------------------------------------------|
| <pre>#pusch_max_its = 8 # These are half iterations</pre> |
| <pre>#pusch_8bit_decoder = false</pre>                    |
| nof_phy_threads = 1                                       |
| <pre>#metrics_period_secs = 1</pre>                       |
| <pre>#metrics_csv_enable = false</pre>                    |
| <pre>#metrics_csv_filename = /tmp/enb_metrics.csv</pre>   |
| #pregenerate_signals = false                              |
| #tx_amplitude = 0.6                                       |
| #link_failure_nof_err = 50                                |
| <pre>#rrc_inactivity_timer = 60000</pre>                  |
| #max_prach_offset_us = 30                                 |
| #eea_pref_list = EEA0, EEA2, EEA1                         |
| #eia_pref_list = EIA2, EIA1, EIA0                         |

## Step1-6 eNB設定(sib.conf.msbfn)

執行cd /path/to/srslte/srsenb/以將目前的工作目錄移動到 srsLTE 原始碼目錄下的 srsenb 目錄,並使用 sudo cp ./sib.conf.mbsfn.example /etc/srslte/sib.conf.mbsfn 來 將eMBMS SIB的設定檔複製到srsLTE的設定目錄下,可使 用cat /etc/srslte/sib.conf.mbsfn 來檢視設定檔的正確性,確 認 sib13 存在且 sib1 的 si\_mapping\_info 有13存在即可。

| b13 =    |                                            |
|----------|--------------------------------------------|
| mbs      | fn_notification_config =                   |
| ł        |                                            |
|          | mbstn_notification_repetition_coeff = "n2" |
|          | mbsfn_notification_offset = 0;             |
| <b>.</b> | mbstn_nottrication_sr_thdex = 1;           |
| J j      | fo propriofo list size - 1:                |
| mbs      | $f_{11} = f_{11} = f_{11} = f_{11}$        |
| r        |                                            |
| ι        | non mbsfn region length = "s2".            |
|          | mcch repetition period = "rf64":           |
|          | mcch modification period = "rf512":        |
|          | signalling mcs = "n2":                     |
|          | mbsfn area id = 1:                         |
|          | notification indicator = 0:                |
|          | mcch offset = 0:                           |
|          | sf alloc info = 32:                        |
| };       |                                            |
| };       | sf_alloc_lnfo = 32;                        |

#### Step2 MBMS-GW設定

在 MBMS-GW 上 的 終 端 機 內 輸 入 以 下 指 令 vim /etc/srslte/mbms.conf 編輯MBMS-GW的相關設定,並 將 [mbms\_gw] 下 參 數 改 為 如 下 圖 所 示 , 其 中 mlu\_multi\_addr 需 與 eNB 設 定 檔 中 的 Multicast Group (mlu\_multiaddr)一致

```
MBMS-GW configuration
            MBMS-GW name
# name:
# sgi_mb_if_name: SGi-mb TUN interface name
# sgi_mb_if_addr: SGi-mb interface IP address
# sgi_mb_if_mask: SGi-mb interface IP mask
# m1u multi addr: Multicast group for eNBs (TODO this should be setup with M2/M3)
# m1u multi if: IP of local interface for multicast traffic
# m1u multi ttl: TTL for M1-U multicast traffic
[mbms gw]
name = srsmbmsgw01
sgi_mb_if_name = sgi_mb
sgi mb if addr = 172.16.0.254
sgi mb if mask = 255.255.255.255
m1u multi addr = 239.255.0.1
m1u multi if = 127.0.1.200
m1u multi ttl = 1
```

#### Step3-1 UE設定(rf)

為了使用ZeroMQ傳送無線電訊號的Samples,我們須將UE 設定檔內有關無線電實體介面的設定參數,亦即[rf]下的 參數改為下圖所示之內容。在UE的終端機上面輸入 vim /etc/srslte/ue.conf以編輯UE的設定檔,並將[rf]下的參 數改為如圖所示之內容

| [rf]<br>dl_earfcn = 3400<br>freq_offset = 0<br>tx_gain = 80<br>#rx_gain = 40                                                                           | I                                              |
|----------------------------------------------------------------------------------------------------|------------------------------------------------|
| #nof_carriers = 1<br>#nof_antennas = 1                                                                                                    |                                                |
| <pre># For best performance in 2x2 MIMO and &gt;= 15 MHz use the # USRP B210: num_recv_frames=64,num_send_frames=64</pre>                              | following device_args settings:                |
| # For best performance when BW<5 MHz (25 PRB), use the f<br># USRP B210: send_frame_size=512,recv_frame_size=512                                       | ollowing device_args settings:                 |
| #device_args = auto<br>#time_adv_nsamples = auto<br>#continuous_tx = auto                                                                              |                                                |
| <pre># Example for ZMQ-based operation with TCP transport for<br/>device_name = zmq<br/>device_args = tx_port=tcp://*:2001,rx_port=tcp://10.0.0.</pre> | I/Q samples<br>1:2000,id=ue,base_srate=23.04e6 |

#### Step3-2 UE設定(rrc)

為了進行eMBMS的傳輸,我們須將UE設定檔 (/etc/srslte/ue.conf)內[rrc]下的mbms\_service\_id設為0以啟用 UE端的eMBMS功能,其設定結果如下圖所示

| ####################################### |                                                      |
|-----------------------------------------|------------------------------------------------------|
| # RRC configuration                     |                                                      |
| #                                       |                                                      |
| <pre># ue_category:</pre>               | Sets UE category (range 1-5). Default: 4             |
| # release:                              | UE Release (8 to 10)                                 |
| <pre># feature_group:</pre>             | Hex value of the featureGroupIndicators field in the |
| #                                       | UECapabilityInformation message. Default 0xe6041000  |
| <pre># mbms_service_id:</pre>           | MBMS service id for autostarting MBMS reception      |
| #                                       | (default -1 means disabled)                          |
| <pre># mbms_service_port:</pre>         | Port of the MBMS service                             |
| ####################################### |                                                      |
| [rrc]                                   |                                                      |
| <pre>#ue_category =</pre>               | 4                                                    |
| <pre>#release =</pre>                   | 8                                                    |
| <pre>#feature_group =</pre>             | 0xe6041000                                           |
| <pre>mbms_service_id = 0</pre>          | )<br>                                                |
| <pre>#mbms service port =</pre>         | 4321                                                 |

#### Step3-3 UE設定(phy)

根據srsLTE官方的建議,我們還須將UE設定檔 (/etc/srslte/ue.conf)內[phy]下的參數調整成如下圖所示的內 容,總共調整了snr\_estim\_alg、nof\_phy\_hreads、 interpolate\_subframe\_enabled三項設定

| [phy]                           |                                 |  |
|---------------------------------|---------------------------------|--|
| <pre>#rx_gain_offset</pre>      | = 62                            |  |
| #prach_gain                     | = 30                            |  |
| #cqi_max                        | = 15                            |  |
| #cqi_fixed                      | = 10                            |  |
| #snr_ema_coeff                  | = 0.1                           |  |
| snr_estim_alg                   | = empty                         |  |
| <pre>#pdsch_max_its</pre>       | = 8 # These are half iterations |  |
| <pre>#pdsch_meas_evm</pre>      | = false                         |  |
| nof_phy_threads                 | = 1                             |  |
| #equalizer_mode                 | = mmse                          |  |
| <pre>#correct_sync_error</pre>  | = false                         |  |
| #sfo_ema                        | = 0.1                           |  |
| <pre>#sfo_correct_period</pre>  | = 10                            |  |
| #sss_algorithm                  | = full                          |  |
| <pre>#estimator_fil_auto</pre>  | = false                         |  |
| <pre>#estimator_fil_stdde</pre> | v = 1.0                         |  |
| <pre>#estimator_fil_order</pre> | = 4                             |  |
| #snr_to_cqi_offset              | = 0.0                           |  |
| interpolate_subframe            | _enabled = true                 |  |
| <pre>#pdsch_csi_enabled</pre>   | = true                          |  |
| <pre>#pdsch_8bit_decoder</pre>  | = false                         |  |
| <pre>#force_ul_amplitude</pre>  | = 0                             |  |

### Step4 安裝測試軟體

後續的實驗會使用到iperf3、socat、ffmpeg及pv進行測試, 請y在MBMS-GW及UE上的終端機分別輸入sudo apt install -y iperf3 socat ffmpeg pv以安裝此四套軟體

```
user@Lab01epc:~$ sudo apt install -y iperf3 socat ffmpeg pv
Reading package lists... Done
Building dependency tree
Reading state information... Done
Suggested packages:
 ffmpeg-doc doc-base
The following NEW packages will be installed:
 ffmpeg iperf3 pv socat
0 upgraded, 4 newly installed, 0 to remove and 58 not upgraded.
Need to get 1837 kB of archives.
After this operation, 3635 kB of additional disk space will be used.
Get:1 http://tw.archive.ubuntu.com/ubuntu focal/universe amd64 ffmpeg amd64 7:4.2.2-1ubuntu1 [1452 kB]
Get:2 http://tw.archive.ubuntu.com/ubuntu focal/universe amd64 iperf3 amd64 3.7-3 [14.2 kB]
Get:3 http://tw.archive.ubuntu.com/ubuntu focal/main amd64 pv amd64 1.6.6-1 [48.3 kB]
Get:4 http://tw.archive.ubuntu.com/ubuntu focal/main amd64 socat amd64 1.7.3.3-2 [323 kB]
Fetched 1837 kB in 0s (5959 kB/s)
Selecting previously unselected package ffmpeg.
(Reading database ... 187240 files and directories currently installed.)
Preparing to unpack .../ffmpeg 7%3a4.2.2-1ubuntu1 amd64.deb ...
Unpacking ffmpeg (7:4.2.2-1ubuntu1) ...
                                                        1
Selecting previously unselected package iperf3.
Preparing to unpack .../iperf3 3.7-3 amd64.deb ...
Unpacking iperf3 (3.7-3) ...
Selecting previously unselected package pv.
Preparing to unpack .../archives/pv_1.6.6-1_amd64.deb ...
```

## Step5 安裝Wireshark

本實驗中將使用Wireshark進行MBMS-GW的IP封包以及 UE MAC PDU的觀測,請在MBMS-GW及UE上分別輸入 sudo add-apt-repository ppa:wireshark-dev/stable; sudo apt update; sudo apt-get -y install wireshark 以安裝Wireshark, 如出現以下畫面請選擇 "yes"

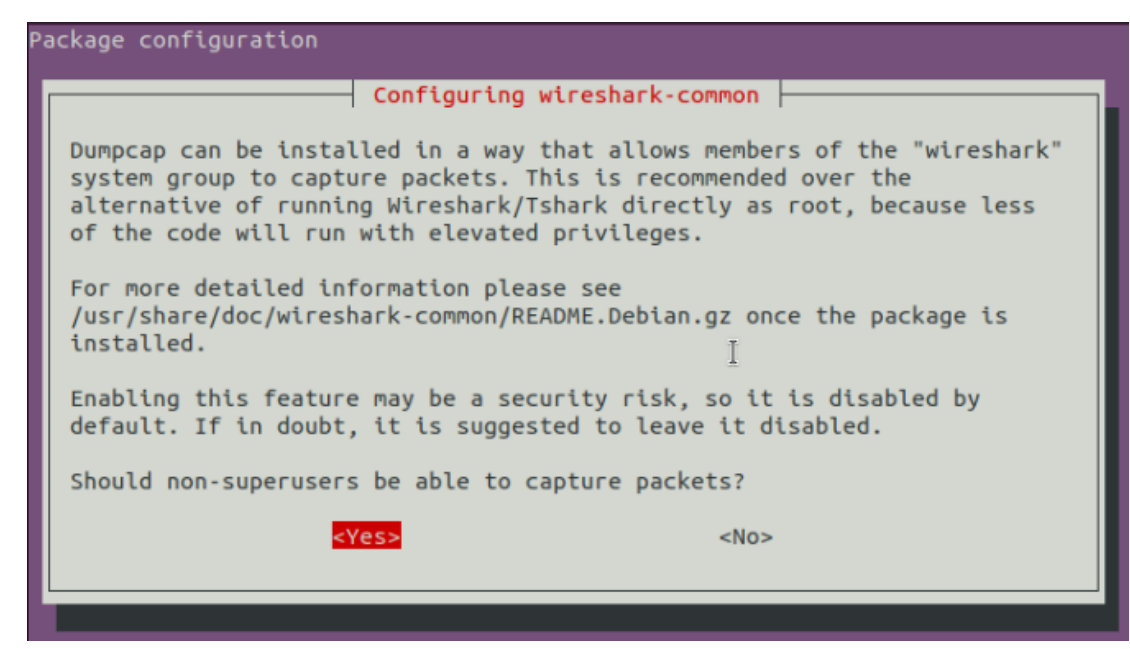

## Stage 1 Check List

| 項目                                  | 內容                                                      |
|-------------------------------------|---------------------------------------------------------|
| eNB上的<br>/etc/srslte/enb.conf       | 確認設定是否與投影片上提到的一致                                        |
| eNB上的<br>/etc/srslte/sib.cong.mbsfn | 確認檔案是否存在,確認 sib13 存在且<br>sib1 的 si_mapping_info 有13存在即可 |
| MBMS-GW上的<br>/etc/srslte/mbms.conf  | 確認設定是否與投影片上提到的一致                                        |
| UE上的<br>/etc/srslte/ue.conf         | 確認設定是否與投影片上提到的一致                                        |
| 測試軟體                                | 確認iperf3、socat及ffmpeg是否安裝                               |
| Wireshark                           | 輸入wireshark -version確認Wireshark是否正確安裝                   |

## Outline

- 實驗目的及實驗內容
- 背景知識
- 實驗環境
- Stage 1. 環境設定

#### • Stage 2. eMBMS 啟動與測試

- o Step1 啟動 MBMS-GW
- o Step2 啟動 EPC
- o Step3 啟動 eNB
- o Step4 啟動 UE
- o Step5 連線測試
- o Step6 路由設定
- o Step7 Multicast 測試
- Stage 3. eMBMS 觀測
- Stage 4. Physical Layer 参數調整
- Stage 5. eMBMS應用
- •總結及問題

### Step1 啟動MBMS-GW

在MBMS-GW的終端機中輸入sudo srsmbms以啟動srsLTE 的MBMS-GW,若啟動成功則畫面應如下圖所示,亦可輸入ip link show以顯示目前的網路介面,應會有一名為sgi\_mb的TUN裝置存在

user@Lab01epc: \$ sudo srsmbms
[sudo] password for user:

--- Software Radio System's MBMS ---

Reading configuration file /etc/srslte/mbms.conf... Multicast interface specified. Address: 127.0.1.200 MBMS GW Initiated

4: sgi\_mb: <POINTOPOINT,MULTICAST,NOARP,UP,LOWER\_UP> mtu 1500 qdisc fq\_codel st ate UNKNOWN mode DEFAULT group default qlen 500 link/none

#### Step2 啟動EPC

在EPC的終端機中輸入sudo srsepc以啟動srsLTE的MME、 HSS、S-GW及P-GW,若啟動成功則畫面應如下圖所示, 亦可輸入ip link show以顯示目前的網路介面,應會有一名 為srs\_spgw\_sgi的TUN裝置存在

user@Lab01epc:-\$ sudo srsepc
[sudo] password for user:

Built in Release mode using commit c892ae56b on branch HEAD.

--- Software Radio Systems EPC ---

Reading configuration file /etc/srslte/epc.conf... HSS Initialized. MME S11 Initialized MME GTP-C Initialized MME Initialized. MCC: 0xf001, MNC: 0xff01 SPGW GTP-U Initialized. SPGW S11 Initialized. SP-GW Initialized.

6: srs\_spgw\_sgi: <POINTOPOINT,MULTICAST,NOARP,UP,LOWER\_UP> mtu 1500 qdisc fq\_co del state UNKNOWN mode DEFAULT group default qlen 500 link/none

#### Step3 啟動eNB

在eNB的終端機中輸入sudo srsenb以啟動srsLTE的eNB,若 啟動成功則畫面應如下圖左所示,而於此同時EPC上的終 端機也應顯示如下圖右的S1連線建立訊息

| user@Lab01epc:~\$ sudo srsenb<br>[sudo] password for user:<br>Software Radio Systems LTE eNodeB                                                                                                 | user@Lab01epc:~\$ sudo srsepc<br>[sudo] password for user:<br>Built in Release mode using commit c892ae56b on branch HEAD. |
|----------------------------------------------------------------------------------------------------|----------------------------------------------------------------------------------------------------|
| Reading configuration file /etc/srslte/enb.conf                                                                                                    |                                                                                                    |
| Built in Release mode using commit c892ae56b on branch HEAD.                                                                                                    | Software Radio Systems EPC                                                                                                 |
| Opening 1 channels in RF device=zmq with args=f&il_on_disconnect=true,tx_port=tc<br>p://*:2000,rx_port=tcp://10.0.0.2:2001,id=enb,base_srate=23.04e6<br>CHx base_srate=23.04e6<br>CHx id=enb    | Reading configuration file /etc/srslte/epc.conf<br>HSS Initialized.<br>MME S11 Initialized                                 |
| Current sample rate is 1.92 MHz with a base rate of 23.04 MHz (x12 decimation)<br>CH0 rx_port=tcp://10.0.0.2:2001<br>CH0 tx_port=tcp://*:2000                                                   | MME GTP-C Initialized<br>MME Initialized. MCC: 0xf001, MNC: 0xff01<br>SPGW GTP-U Initialized.                              |
| CHO fail_on_disconnect=true<br>Current sample rate is 11.52 MHz with a base rate of 23.04 MHz (x2 decimation)<br>Current sample rate is 11.52 MHz with a base rate of 23.04 MHz (x2 decimation) | SPGW S11 Initialized.<br>SP-GW Initialized.<br>Received S1 Setup Request.                                                  |
| Setting frequency: DL=2685.0 Mhz, UL=2565.0 MHz for cc_idx=0                                                                                                    | S1 Setup Request - eNB Name: srsenb01, eNB id: 0x19ba                                                                      |
| ==== eNodeB started ===                                                                                                    | SI Setup Request - MCC:001, MNC:01, PLMN: 61712<br>S1 Setup Request - TAC 0, B-PLMN 0                                      |
| Type <t> to view trace</t>                                                                                                    | S1 Setup Request - Paging DRX v128<br>Sending S1 Setup Response                                                            |

#### Step4 啟動UE

在UE的終端機中輸入sudo srsue以啟動srsLTE的UE,若啟 動成功請成功連接上MBMS-GW則畫面應如下圖左所示, 而於此同時EPC與eNB應會顯示如下圖右的連接訊息

| ucarel abetuar é cuda secue                                                               | Authentication Response IMST 001010123456780        | useral abatences sude sesent                        |
|-------------------------------------------------------------------------------------------|-----------------------------------------------------|-----------------------------------------------------|
| Service and Services                                                                      | UE Authentication Accepted.                         | [sudo] password for user:                           |
| [sudo] password for user:                                                                 | Generating KeNB with UL NAS COUNT: 0                | Software Radio Systems LTE eNodeB                   |
| Reading configuration file /etc/srslte/ue.conf                                            | Downlink NAS: Sending NAS Security Mode Command.    | ,                                                   |
|                                                                                           | UL NAS: Received Security Mode Complete             | Reading configuration file /etc/srslte/enb.conf     |
| Ruilt in Release mode using commit c892ae56b on branch HEAD                               | Security Mode Command Complete IMSI: 00101012345    |                                                     |
| butte th Retease hole asthy commite costacoob on branch herb.                             | 6789                                                | Built in Release mode using commit c892ae56b on bra |
|                                                                                           | Getting subscription information QCI 7              | nch HEAD.                                           |
| Opening 1 channels in RF device=zmq with args=tx_port=tcp://*:2001,rx_port=tcp:           | Sending Create Session Request.                     |                                                     |
| e srate=23.04e6                                                                           | Creating Session Response IMSI: 1010123450789       | opening I channels in RF device=ZMq with args=rail_ |
|                                                                                           | Received GTP-C PDU. Message type: GTPC MSG TYPE CRE | ://10.0.0.2:2001 id=enb base srate=23.04e6          |
| CHy id-up                                                                                 | ATE SESSION REQUEST                                 | CHx base srate=23.04e6                              |
| Constant and a set in the set of the set of an example designation (                      | SPGW: Allocated Ctrl TEID 1                         | CHx id=enb                                          |
| Current sample rate is 1.92 MHz with a base rate of 23.04 MHz (X12 decimation)            | SPGW: Allocated User TEID 1                         | Current sample rate is 1.92 MHz with a base rate of |
| CH0 rx_port=tcp://10.0.0.1:2000                                                           | SPGW: Allocate UE IP 172.16.0.2                     | 23.04 MHz (x12 decimation)                          |
| CH0 tx_port=tcp://*:2001                                                                  | Received Create Session Response                    | CH0 rx_port=tcp://10.0.0.2:2001                     |
| Waiting PHY to initialize done!                                                           | Create Session Response SPGW control TEID 1         | CH0 tx_port=tcp://*:2000                            |
| Attaching UF                                                                              | Create Session Response SPGW S1-U Address: 127.0    | CHO fail_on_disconnect=true                         |
| Current complements is $4^{\circ}$ 00 MUz with a base rate of 00 04 MUz (v10 designation) | SPCW Allocated TP 172 16 0 2 to IMST 00101012345678 | f 23 04 MHz (x2 decimation)                         |
| current sample rate is 11,92 MHz with a base rate of 23.04 MHz (x12 decimation)           | 9                                                   | Current sample rate is 11.52 MHz with a base rate o |
| Current sample rate is 1.92 MHz with a base rate of 23.04 MHz (x12 decimation)            | Adding attach accept to Initial Context Setup Reque | f 23.04 MHz (x2 decimation)                         |
| •                                                                                         | st                                                  | Setting frequency: DL=2685.0 Mhz, UL=2565.0 MHz for |
| Found Cell: Mode=FDD, PCI=1, PRB=50, Ports=1, CFO=-0,2 KHz                                | Sent Initial Context Setup Request. E-RAB id 5      | cc_idx=0                                            |
| Current sample rate is 11 52 MHz with a base rate of 23 04 MHz (x2 decimation)            | Received Initial Context Setup Response             |                                                     |
| Current cample rate is $11.52$ MHz with a base rate of $23.04$ MHz ( $x_2$ decination)    | E-RAB Context Setup. E-RAB id 5                     | ==== eNodeB started ===                             |
| current sample rate is 11.52 MHZ with a base rate of 23.04 MHZ (X2 decimation)            | E-RAB Context eNB TEID 0x460003; eNB GTP-U Addre    | Type <t> to view trace</t>                          |
| Found PLMN: Id=00101, TAC=7                                                               | SS 127.0.1.1                                        | ACH: CCC=181, preamble=42, orrsec=0, cemp_crncc=0   |
| Random Access Transmission: seq=42, ra-rnti=0x2                                           | Unnacked Attached Complete Message, IMST 1010123456 | User 0x46 connected                                 |
| Random Access Complete. c-rnti=0x46, ta=0                                                 | 789                                                 |                                                     |
| DDC Connected                                                                             | Unpacked Activate Default EPS Bearer message. EPS B |                                                     |
| MBMS service started Service id-0 port-4321 lcid-1                                        | earer id 5                                          |                                                     |
| Network attach successful ID: 172 16 0 2                                                  | Received GTP-C PDU. Message type: GTPC_MSG_TYPE_MOD |                                                     |
|                                                                                           | IFY_BEARER_REQUEST                                  |                                                     |
| Software Radio Systems LTE (srsLTE)                                                       |                                                     |                                                     |

#### Step5 連線測試

在UE的終端機中輸入ping 172.16.0.254 -c 10以測試UE與 MBMS-GW中間的連接是否出現問題,成功則畫面應如下 圖所示可以成功收到MBMS-GW的回應

| user@Lab01ue:~\$ ping 172.16.0.254 -c 10                         |  |  |  |
|------------------------------------------------------------------|--|--|--|
| PING 172.16.0.254 (172.16.0.254) 56(84) bytes of data.           |  |  |  |
| 64 bytes from 172.16.0.254: icmp_seq=1 ttl=64 time=35.0 ms       |  |  |  |
| 64 bytes from 172.16.0.254: icmp_seq=2 ttl=64 time=33.6 ms       |  |  |  |
| 64 bytes from 172.16.0.254: icmp_seq=3 ttl=64 time=60.8 ms       |  |  |  |
| 64 bytes from 172.16.0.254: icmp_seq=4 ttl=64 time=56.8 ms       |  |  |  |
| 64 bytes from 172.16.0.254: icmp_seq=5 ttl=64 time=97.5 ms       |  |  |  |
| 64 bytes from 172.16.0.254: icmp_seq=6 ttl=64 time=70.2]ms       |  |  |  |
| 64 bytes from 172.16.0.254: icmp_seq=7 ttl=64 time=85.5 ms       |  |  |  |
| 64 bytes from 172.16.0.254: icmp_seq=8 ttl=64 time=53.5 ms       |  |  |  |
| 64 bytes from 172.16.0.254: icmp_seq=9 ttl=64 time=74.4 ms       |  |  |  |
| 64 bytes from 172.16.0.254: icmp_seq=10 ttl=64 time=58.1 ms      |  |  |  |
|                                                                  |  |  |  |
| 172.16.0.254 ping statistics                                     |  |  |  |
| 10 packets transmitted, 10 received, 0% packet loss, time 9011ms |  |  |  |
| rtt min/avg/max/mdev = 33.588/62.541/97.467/19.179 ms            |  |  |  |

#### Step6 路由設定

在 MBMS-GW 的 終 端 機 中 輸 入 sudo ip route add 239.255.1.0/24 dev sgi\_mb以確保後續所測試的Multicast封 包會由sgi\_mb介面進入MBMS-GW,可使用ip route show 來檢查設定是否正確,正確設定應如下圖所示

user@Lab01epc:~\$ ip route show default via 10.0.2.2 dev ens3 proto dhcp metric 100 10.0.0.0/24 dev ens4 proto kernel scope link src 10.0.0.1 metric 101 10.0.2.0/24 dev ens3 proto kernel scope link src 10.0.2.15 metric 100 169.254.0.0/16 dev ens4 scope link metric 1000 172.16.0.0/24 dev srs\_spgw\_sgi proto kernel scope link src 172.16.0.1 239.255.1.0/24 dev sgi\_mb scope link

#### Step7-1 Multicast 測試(接收)

在 UE 的 終 端 機 中 輸 入 socat -u UDP-RECV:3456, bind=239.255.1.1,ip-add-membership=239.255.1.1:tun\_srsue -此指令會開啟一個UDP socket並加入Multicast Group 239.255.1.1,並將所收到的資料重新導向至螢幕,當執行 這個指令時沒有輸出任何東西屬正常現象,請先將其放置

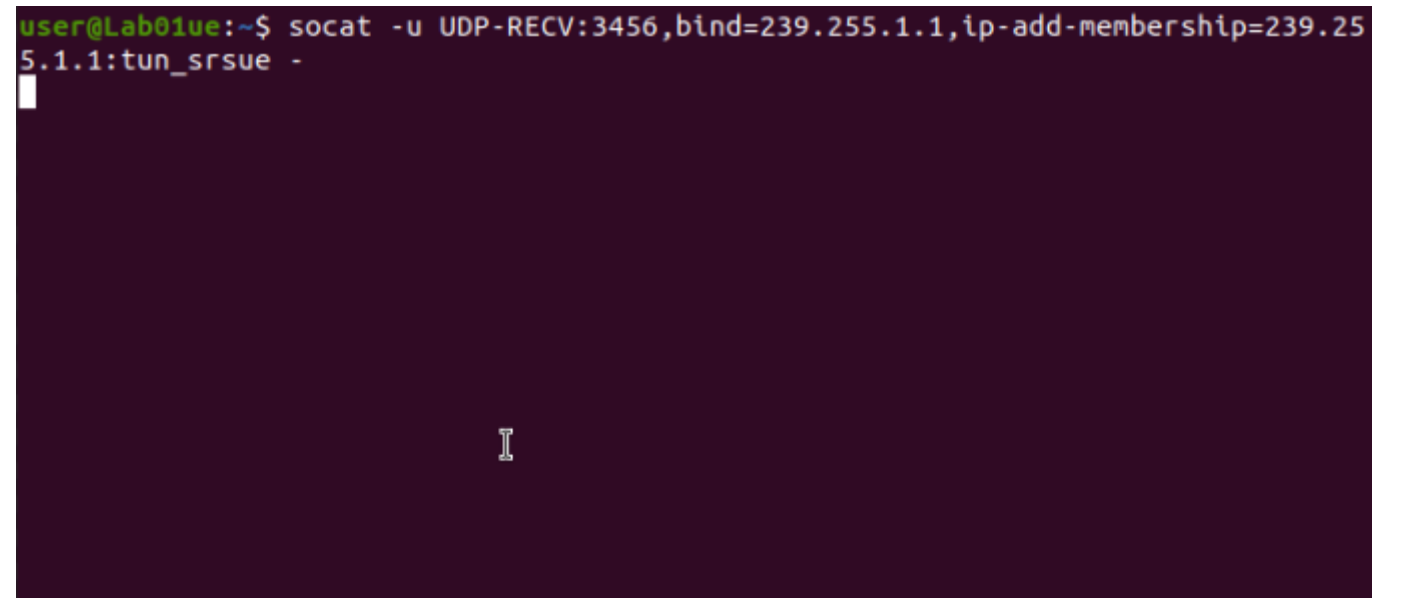

### Step7-2 Multicast 測試(傳送)

在MBMS-GW的終端機中輸入以下指令以進行資料傳送 socat-u-UDP-DATAGRAM:239.255.1.1:3456,此指令會開 啟一個UDP socket並將由鍵盤輸入的任何東西導向至該 socket。值得注意的是在Multicast中傳送者不須加入 Multicast Group即可傳送資料

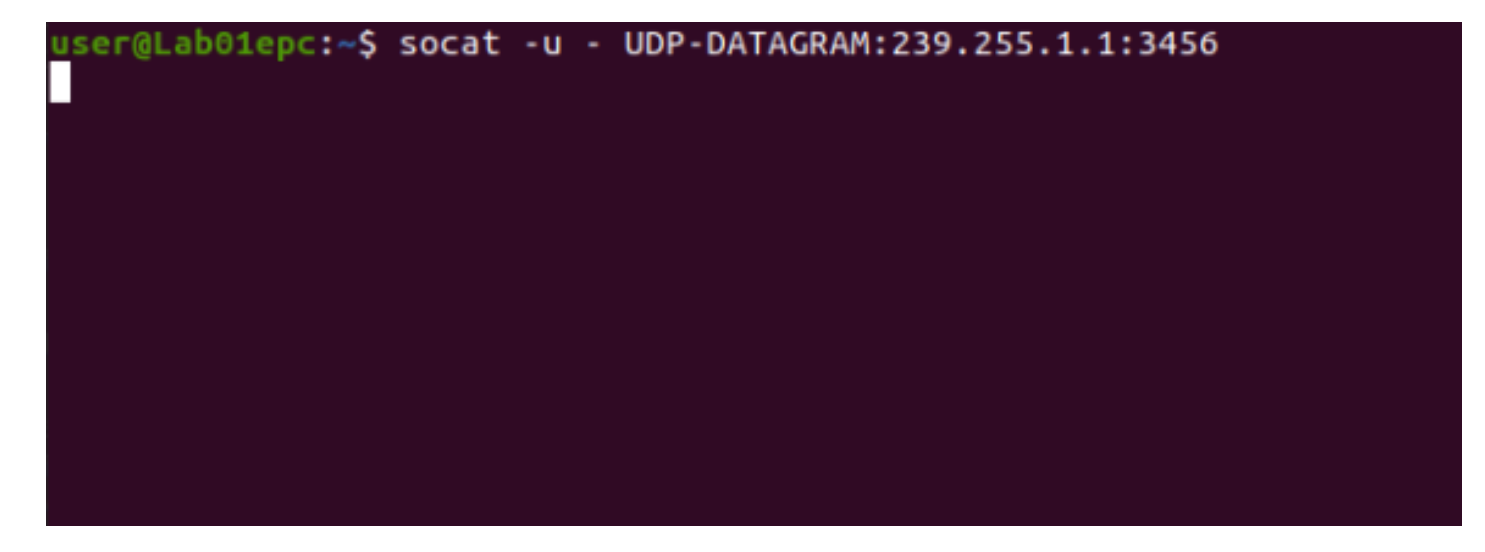

#### Step7-3 Multicast 測試(結果)

接下來請在MBMS-GW中的傳送端上打上任意字串後按下 Enter,經過一小段時間若看到UE上的接收端收到相同字 串則代表由MBMS-GW向UE進行Multicast的能力正常運作

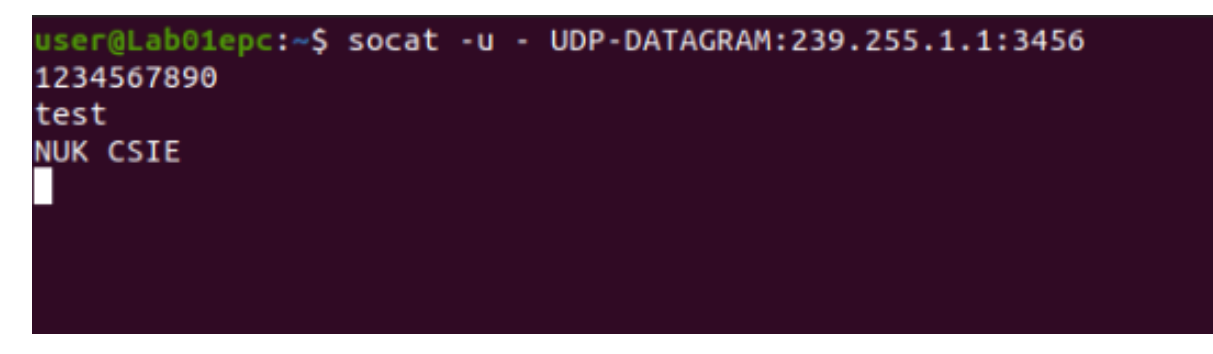

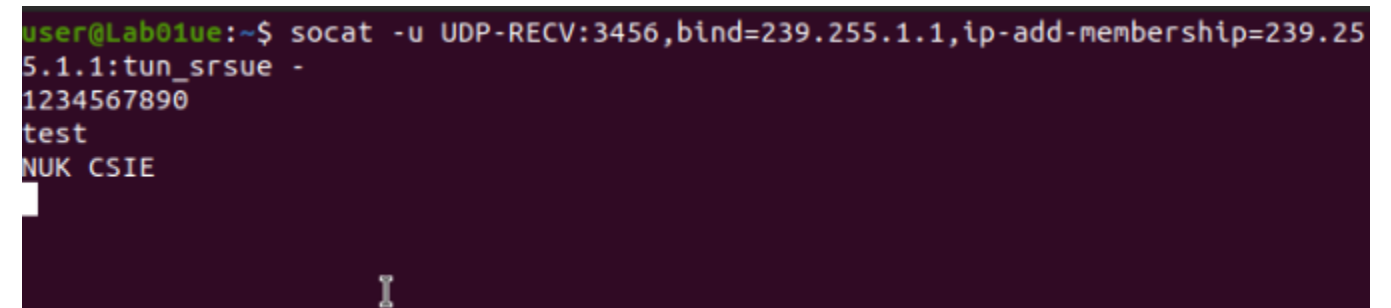

## Stage 2 Check List

| 項目        | 內容                                                    |
|-----------|-------------------------------------------------------|
| MBMS-GW   | srsmbms正常啟動且出現一名為sgi_mb的TUN裝置                         |
| EPC       | srsepc正常啟動且出現一名為srs_spgw_sgi的TUN裝置                    |
| eNB       | srsenb正常啟動且成功與EPC建立S1連線                               |
| UE        | srsue正常啟動且成功連接上eNB並取得<br>MBMS Service ID              |
| Multicast | 從MBMS-GW可以正常的對UE已經加入的<br>Multicast Group 進行 Multicast |
# Outline

- 實驗目的及實驗內容
- 背景知識
- 實驗環境
- Stage 1. 環境設定
- Stage 2. eMBMS 啟動與測試

#### • Stage 3. eMBMS 觀測

- o Step1 觀測EPC封包
- o Step2 導出UE MAC PDU
- o Step3 觀測導出的PDU
- o Step4 觀測MIB及SIB
- o Step5 觀測MCH
- o Step6 觀測eMBMS的影響
- Stage 4. Physical Layer 参數調整
- Stage 5. eMBMS應用
- •總結及問題

# Step1-1 觀測EPC封包(sgi\_mb)

請在MBMS-GW中開啟Wireshark並選擇sgi\_mb介面進行觀 測,當觀測開始後再開啟一個終端機並輸入socat -u -UDP-DATAGRAM:239.255.1.1:3456開啟傳送端,成功開起 傳送端後請輸入1234567890並按下Enter

| sgi_mb<br>srs_spgw_sgi<br>ens3<br>ens4<br>Loopback: lo | •                           |
|--------------------------------------------------------|-----------------------------|
| any / <sup>∞</sup><br>bluetooth-monitor                |                             |
| nflog                                                  | -                           |
| ^Cuser@Lab01epc:~\$ socat -u - UDF<br>1234567890       | P-DATAGRAM:239.255.1.1:3456 |

# Step1-2 觀測EPC封包(sgi\_mb結果)

接下來應會在MBMS-GW上的Wireshark內看到一個UDP封 包,檢視其內容可以發現為剛剛所傳送的字串,這顯示了 前面設定的路由規則有正常運作,傳送至239.255.1.1的封 包確實被轉送至sgi\_mb介面中

| No.<br>1                                                                       | Time<br>0.000000000                                                           | Source<br>172.16.0.254                                                  | Destination<br>239.255.1.1                   | Protocol<br>UDP                      | Lengtr Info<br>39 53954 → 3456 Len=11 |
|--------------------------------------------------------------------------------|-------------------------------------------------------------------------------|-------------------------------------------------------------------------|----------------------------------------------|--------------------------------------|---------------------------------------|
| <ul> <li>Frame<br/>Raw p</li> <li>Inter</li> <li>User</li> <li>Data</li> </ul> | 1: 39 bytes o<br>acket data<br>net Protocol V<br>Datagram Proto<br>(11 bytes) | n wire (312 bits), 39<br>ersion 4, Src: 172.16<br>col, Src Port: 53954, | bytes captur<br>.0.254, Dst:<br>Dst Port: 34 | red (312 bits)<br>239.255.1.1<br>456 | ) on interface sgi_mb, id 0           |
| Dat                                                                            | ta: 3132333435                                                                | 36373839300a                                                            |                                              |                                      |                                       |
| [L0                                                                            | ength: 11]                                                                    |                                                                         |                                              |                                      |                                       |
|                                                                                |                                                                               |                                                                         |                                              |                                      | R.                                    |
| 0000 45<br>0010 ef<br>0020 35                                                  | 5 00 00 27 57 0<br>f ff 01 01 d2 c<br>5 36 37 38 39 3                         | 7 40 00 01 11 84 b0 a<br>2 0d 80 00 13 6d 71<br>0 0a                    | ac 10 00 fe<br>31 32 33 34                   | E'W-@mo                              | 1234                                  |

### Step1-3 觀測EPC封包(M1)

將上一個步驟的Wireshark關閉後重新開啟Wireshark並選擇 lo介面, 損取過濾器則輸入net 127.0.1.0/24以檢視eNB與 MBMS-GW間的M1介面訊息,開始 損取封包後請重新開 啟Multicast傳送者並傳送123456789

| Capture                                                                                                    |                                                                                                    |                       |
|----------------------------------------------------------------------------------------------------|----------------------------------------------------------------------------------------------------|-----------------------|
| using this filter: 📕 net 127.0.1.0/24                                                                                                    | A 💌                                                                                                    | Il interfaces shown - |
| sgi_mb<br>srs_spgw_sgi<br>ens3<br>ens4                                                                                                    |                                                                                                    | -                     |
| Loopback: lo<br>any<br>bluetooth-monitor<br>nflog<br>nfqueue                                                                                |                                                                                                    | Ŧ                     |
| <pre>user@Lab01epc:~\$ socat -u 1234567890 test NUK CSIE ^Cuser@Lab01epc:~\$ socat - 1234567890 ^Cuser@Lab01epc:~\$ socat - 123456789</pre> | <ul> <li>UDP-DATAGRAM:239.255.1.1:345</li> <li>u - UDP-DATAGRAM:239.255.1.1:3</li> <li>u - UDP-DATAGRAM:239.255.1.1:3</li> </ul> | 56<br>3456<br>3456    |

### Step1-4 觀測EPC封包(M1結果)

接下來應會在MBMS-GW的Wireshark內看到一UDP封包, 其內容為剛剛所傳送的字串加上一Wireshark無法辨認的 Header,由eMBMS的架構判斷該封包應為以GTP封裝過的 封包,但是因其目標連接阜並非標準GTP之連接阜,故 Wireshark無法判讀其內容。

| No.                                    |                                      | Tin                                                | ne                                                 |                                                    | Sou                                          | rce                              |                                      |                                      |                            | De                         | estin                                | ation                                 | Protocol                                        | Length Info                                          |
|----------------------------------------|--------------------------------------|----------------------------------------------------|----------------------------------------------------|----------------------------------------------------|----------------------------------------------|----------------------------------|--------------------------------------|--------------------------------------|----------------------------|----------------------------|--------------------------------------|---------------------------------------|-------------------------------------------------|------------------------------------------------------|
|                                        |                                      | 10.0                                               | 000000                                             | 900                                                | 127                                          | .0.1                             | .200                                 |                                      |                            | 23                         | 39.2                                 | 55.0.1                                | UDP                                             | 88 34811 → 2153 Len=46                               |
|                                        |                                      | 2 10                                               | .573838                                            | 3062                                               | 127                                          | .0.1                             | .1                                   |                                      |                            | 12                         | 27.0                                 | .1.100                                | SCTP                                            | 98 HEARTBEAT                                         |
|                                        |                                      | 3 10                                               | .573923                                            | 3205                                               | 127                                          | .0.1                             | .100                                 |                                      |                            | 12                         | 27.0                                 | .1.1                                  | SCTP                                            | 98 HEARTBEAT_ACK                                     |
|                                        |                                      |                                                    |                                                    |                                                    |                                              |                                  |                                      |                                      |                            |                            |                                      |                                       |                                                 |                                                      |
|                                        | Frame                                | e 1:                                               | 88 byt                                             | es or                                              | ı wi                                         | re (i                            | 704 b                                | its)                                 | , 88                       | by by                      | /tes                                 | captu                                 | red (704 bit                                    | s) on interface lo, id 0                             |
| ► ■                                    | Ethe                                 | rnet                                               | II, Sı                                             | °C: 00                                             | 9:00                                         | :00_0                            | 90:06                                | 00:00                                | (00:                       | 00:                        | 00:0                                 | 90:00:0                               | 00), Dst: 90                                    | :00:00_00:00:00 (00:00:00:00:00:00)                  |
| D I                                    | Inte                                 | rnet                                               | Protoc                                             | col Ve                                             | ersi                                         | on 4,                            | , Sro                                | :: 12                                | 7.0.                       | 1.2                        | 200,                                 | Dst: 2                                | 239.255.0.1                                     |                                                      |
|                                        | User                                 | Data                                               | agram F                                            | roto                                               | :01,                                         | Src                              | Port                                 | :: 34                                | 811,                       | Ds                         | st Po                                | ort: 2                                | 153                                             |                                                      |
| × 1                                    | Data                                 | (46                                                | bytes                                              | )                                                  |                                              |                                  |                                      |                                      |                            |                            |                                      |                                       |                                                 |                                                      |
|                                        | Da                                   | ata:                                               | 30ff00                                             | 26000                                              | )0aaa                                        | 1a450                            | 00002                                | 6c4d                                 | 5400                       | 001                        | .1110                                | ie3ac10                               | 00fe                                            |                                                      |
|                                        | [[                                   | Lengt                                              | :h: 46]                                            |                                                    |                                              |                                  |                                      |                                      |                            |                            |                                      |                                       |                                                 |                                                      |
|                                        |                                      |                                                    |                                                    |                                                    |                                              |                                  |                                      |                                      |                            |                            |                                      |                                       |                                                 |                                                      |
|                                        |                                      |                                                    |                                                    |                                                    |                                              |                                  |                                      |                                      |                            |                            |                                      |                                       |                                                 |                                                      |
|                                        |                                      |                                                    |                                                    |                                                    |                                              |                                  |                                      |                                      |                            |                            |                                      |                                       |                                                 |                                                      |
| 000                                    | 00 <b>G</b>                          | 90 00                                              | 00 00                                              | 00 0                                               | 9 00                                         | 00                               | 00 G                                 | 0 00                                 | 00                         | 08                         | 00 4                                 | 5 00                                  |                                                 | ····E·                                               |
| 000                                    | 00 G                                 | 00 00<br>00 4a                                     | 00 00<br>cf 6b                                     | 00 0<br>40 0                                       | 9 00<br>9 01                                 | 00<br>11                         | 00 G<br>39 G                         | 0 00<br>f 7f                         | 00<br>00                   | 08<br>01                   | 00 4<br>c8 e                         | 5 00<br>f ff                          | .J.kØ90                                         | ····E·                                               |
| 000<br>001<br>002                      | 00 G<br>10 G<br>20 G                 | 00 00<br>00 4a                                     | 00 00<br>cf 6b<br>87 fb                            | 00 0<br>40 0<br>08 6                               | 0 00<br>0 01<br>9 00                         | 00<br>11<br>36                   | 00 0<br>39 6<br>71 1                 | 0 00<br>f 7f<br>0 30                 | 00<br>00<br>11             | 08<br>01<br>00             | 00 4<br>c8 e<br>26 0                 | 5 00<br>f ff<br>0 00                  | ·J·k@··· 90                                     | E.                                                   |
| 000<br>001<br>002<br>003               | 00 G<br>10 G<br>20 G                 | 00 00<br>00 4a<br>00 01                            | 00 00<br>cf 6b<br>87 fb<br>45 00                   | 00 0<br>40 0<br>08 6<br>00 2                       | 0 00<br>0 01<br>0 00<br>6 c4                 | 00<br>11<br>36<br>d5             | 00 0<br>39 6<br>71 1<br>40 0         | 0 00<br>f 7f<br>0 30                 | 00<br>00<br>ff<br>11       | 08<br>01<br>00<br>16       | 00 4<br>c8 e<br>26 0<br>e3 a         | 5 00<br>f ff<br>0 00<br>c 10          | ·J·k@··· 90<br>····1·6 q·<br>··E·&· @·          | 0 &                                                  |
| 000<br>001<br>002<br>003<br>004        | 00 G<br>10 G<br>20 G<br>30 3         | 00 00<br>00 4a<br>00 01<br>0 10                    | 00 00<br>cf 6b<br>87 fb<br>45 00<br>ef ff          | 00 0<br>40 0<br>08 6<br>00 2<br>01 0               | 9 00<br>9 01<br>9 00<br>6 c4<br>1 94         | 00<br>11<br>36<br>d5<br>5f       | 00 0<br>39 6<br>71 1<br>40 0         | 0 00<br>f 7f<br>0 30<br>0 01         | 00<br>00<br>ff<br>11<br>12 | 08<br>01<br>00<br>16<br>b5 | 00 4<br>c8 e<br>26 0<br>e3 a<br>fc 3 | 5 00<br>f ff<br>0 00<br>c 10<br>1 32  | ·J·k@···90<br>1.6 q·<br>·E·&·@·                 | 0 · · <u>E</u> · · · · · · · · · · · · · · · · · · · |
| 000<br>001<br>002<br>003<br>004<br>004 | 00 0<br>10 0<br>20 0<br>30 3<br>40 0 | 00 00<br>00 4a<br>00 01<br>aa aa<br>00 fe<br>33 34 | 00 00<br>cf 6b<br>87 fb<br>45 00<br>ef ff<br>35 36 | 00 00<br>40 00<br>08 65<br>00 20<br>01 05<br>37 3  | 0 00<br>0 01<br>9 00<br>6 c4<br>1 94<br>8 39 | 00<br>11<br>36<br>d5<br>5f<br>0a | 00 0<br>39 6<br>71 1<br>40 0<br>0d 8 | 0 00<br>f 7f<br>0 30<br>0 01<br>0 00 | 00<br>00<br>ff<br>11<br>12 | 08<br>01<br>00<br>16<br>b5 | 00 4<br>c8 e<br>26 0<br>e3 a<br>fc 3 | 5 00<br>f ff<br>0 00<br>ic 10<br>1 32 | ·J·k@···90<br>···1·6 q·<br>··E·&·@·<br>3456789· | 0 · · & · ·<br>· · · · 12                            |
| 000<br>001<br>002<br>003<br>004<br>005 | 00 G<br>10 G<br>20 G<br>30 a<br>40 G | 00 00<br>00 4a<br>00 01<br>00 fe<br>33 34          | 00 00<br>cf 6b<br>87 fb<br>45 00<br>ef ff<br>35 36 | 00 00<br>40 00<br>08 69<br>00 20<br>01 00<br>37 30 | 9 00<br>9 01<br>9 00<br>6 c4<br>1 94<br>8 39 | 00<br>11<br>36<br>d5<br>5f<br>0a | 00 0<br>39 6<br>71 1<br>40 0<br>0d 8 | 0 00<br>7 7f<br>0 30<br>0 01<br>0 00 | 00<br>00<br>ff<br>11<br>12 | 08<br>01<br>00<br>16<br>b5 | 00 4<br>c8 e<br>26 0<br>e3 a<br>fc 3 | 5 00<br>f ff<br>0 00<br>c 10<br>1 32  | ·J·k@··· 90<br>···E·& @·<br>3456789·            | 0 · · & · ·<br>· · · · 12                            |

### Step1-5 觀測EPC封包(流向)

將上一個步驟的Wireshark關閉後重新開啟Wireshark並選擇 sgi\_mb與lo介面, 損取過濾器則輸入net 239.255.0.0/24 or net 239.255.1.0/24以檢視SGI\_MB及M1介面的封包, 開始 損取封包後請重新開啟Multicast傳送者並傳送9876543210

| Capture                                                                                                    |                                                                                                    |
|----------------------------------------------------------------------------------------------------|----------------------------------------------------------------------------------------------------|
| using this filter: 📙 net 239.255.0.0/24 or net 23                                                                                                    | 9.255.1.0/24  All interfaces shown *                                                                                                    |
| sai mb                                                                                                    | ·                                                                                                    |
| srs_spgw_sgi<br>ens3<br>ens4                                                                                                    |                                                                                                    |
| Loopback: lo                                                                                                    | man Marana and a                                                                                                    |
| <pre>user@Lab01epc:~\$ socat -u - 1234567890 test NUK CSIE ^Cuser@Lab01epc:~\$ socat -u 1234567890 ^Cuser@Lab01epc:~\$ socat -u 123456789 ^Cuser@Lab01epc:~\$ socat -u 9876543210 ^Cuser@Lab01epc:~\$ socat -u 9876543210</pre> | UDP-DATAGRAM:239.255.1.1:3456<br>- UDP-DATAGRAM:239.255.1.1:3456<br>- UDP-DATAGRAM:239.255.1.1:3456<br>- UDP-DATAGRAM:239.255.1.1:3456<br>- UDP-DATAGRAM:239.255.1.1:3456 |

#### Step1-6 觀測EPC封包(流向結果)

接下來應會在MBMS-GW的Wireshark內看到兩個UDP封包, 案照時間排序後可發現第一個封包為Multicast傳送者送給 sgi\_mb介面的封包,而第二個封包為MBMS-GW以GTP封 裝後透過M1介面的Multicast Group傳送至eNB的封包,以 此可以確定資料確實是由MBMS-GW傳送至eNB。

| No.      | Time                               | * Sc   | ource     |            | Destination | Protocol      | Length Info              |      |
|----------|------------------------------------|--------|-----------|------------|-------------|---------------|--------------------------|------|
|          | 1 0.00000000                       | 0 17   | 72.16.0.2 | 54         | 239.255.1   | .1 UDP        | 39 41052 → 3456 Ler      | 1=11 |
|          | 2 0.00003510                       | 0 12   | 27.0.1.20 | 0          | 239.255.0   | .1 UDP        | 89 34811 → 2153 Ler      | 1=47 |
|          |                                    |        |           |            |             |               |                          |      |
| ► F<br>R | rame 1: 39 byte<br>Raw packet data | s on W | wire (312 | bits), 39  | bytes capt  | tured (312 bi | ts) on interface sgi_mb, | id 0 |
| → I      | Internet Protoco                   | l Vers | sion 4, S | rc: 172.16 | .0.254, Dst | : 239.255.1.  | 1                        |      |
| ۶U       | lser Datagram Pr                   | otocol | l, Src Po | rt: 41052, | Dst Port:   | 3456          |                          |      |
| - D      | ata (11 bytes)                     |        |           |            |             |               |                          |      |
|          | Data: 39383730<br>[Length: 11]     | 635343 | 33231300  | a          |             |               |                          |      |
|          |                                    |        |           |            |             |               |                          |      |
|          |                                    |        | k         |            |             |               |                          |      |
|          |                                    |        |           |            |             |               |                          |      |
| 000      | 0 45 00 00 27 b                    | a a7 4 | 40 00 01  | 11 21 10   | ac 10 00 fe | E             |                          |      |
| 001      | <pre>     er rr 01 01 a </pre>     | 0 5C € | 90 80 00  | 13 9F d7 3 | 39 38 37 36 | 540040        |                          |      |
| 002      | 0 35 34 33 32 3                    | 1 30 0 | ⊎a        |            |             | 543210        |                          |      |

### Step1-7 觀測EPC封包(GTP)

參考TS 29.060中的GTP Header後我們可以發現Wireshark 無法辨認的Header確實為GTP的Header,其版本為GTPv1、 被封裝的封包長度為39 bytes(0x27)且其TEID為 0x0000AAAA

ctets

| No.                                          | 1                                   | Tim<br>0.0<br>0.0                | e<br>000                         | 000                              | 000                              | ¥ (                              | 5our<br>172.<br>127.             | ce<br>16.<br>0.1           | 0.2                              | 54<br>0                    |                            |                            | 2<br>2                     | est<br>39.<br>39.          | inat<br>255<br>255         | ion<br>.1.1<br>.0.1            | Prof<br>UDP<br>UDP         | tocol                 |                   | Leng<br>3       | tŀ<br>9  | Info<br>41052 →<br>34811 → | c |
|----------------------------------------------|-------------------------------------|----------------------------------|----------------------------------|----------------------------------|----------------------------------|----------------------------------|----------------------------------|----------------------------|----------------------------------|----------------------------|----------------------------|----------------------------|----------------------------|----------------------------|----------------------------|--------------------------------|----------------------------|-----------------------|-------------------|-----------------|----------|----------------------------|---|
| Fr<br>→ Et<br>→ In<br>→ Us<br>→ Da           | ame<br>hern<br>tern<br>er D<br>ta ( | 2:<br>et<br>et<br>ata<br>47      | 89<br>II,<br>Pro<br>gra<br>byt   | byt<br>Sr<br>toc<br>m P<br>es)   | es<br>c:<br>ol<br>Prot           | on<br>00:<br>Ver                 | wir<br>:00:<br>rsio<br>ol,       | e (<br>00_<br>0n 4<br>Src  | 712<br>00:0<br>, Si<br>Poi       | bi<br>90:<br>rc:<br>rt:    | ts)<br>00<br>12<br>34      | , 8<br>(00<br>7.0<br>811   | 9 b<br>:00<br>.1.<br>, D   | yte<br>:00<br>200<br>st    | s c<br>:00<br>, D<br>Por   | aptu<br>:00:0<br>st: 2<br>t: 2 | red<br>90),<br>239.<br>153 | (712<br>Dst:<br>255.0 | bits<br>00:<br>.1 | ) on :<br>00:00 | in<br>_0 | terface<br>0:00:00         |   |
|                                              | [Le                                 | ngti                             | 30T                              | 47]                              | 270                              | 000                              | Jaaa                             | a40                        | 0000                             | 0211                       | Jaa                        | 740                        | 000                        |                            | 211                        | Jaci                           | 1001                       | 2                     |                   |                 |          |                            |   |
| 0000<br>0010<br>0020<br>0030<br>0040<br>0050 | 00<br>00<br>00<br>aa<br>00<br>37    | 00<br>4b<br>01<br>aa<br>fe<br>36 | 00<br>f9<br>87<br>45<br>ef<br>35 | 00<br>1a<br>fb<br>00<br>ff<br>34 | 00<br>40<br>08<br>00<br>01<br>33 | 00<br>00<br>69<br>27<br>01<br>32 | 00<br>01<br>00<br>ba<br>a0<br>31 | 00<br>11<br>37<br>50<br>30 | 00<br>0f<br>71<br>40<br>0d<br>0a | 00<br>bf<br>11<br>00<br>80 | 00<br>7f<br>30<br>01<br>00 | 00<br>00<br>ff<br>11<br>13 | 08<br>01<br>00<br>21<br>9f | 00<br>c8<br>27<br>10<br>d7 | 45<br>ef<br>00<br>ac<br>39 | 00<br>ff<br>00<br>10<br>38     | · K ·                      | 0<br>· i · 7<br>4321  | q - 0<br>Ø        | •••E•<br>•!••   |          |                            |   |

| 8                                                        | 7       | 6       | 5        | 4                    | 3                     | 2     | 1  |  |  |  |
|----------------------------------------------------------|---------|---------|----------|----------------------|-----------------------|-------|----|--|--|--|
|                                                          | Version | ı       | PT       | (*)                  | Е                     | s     | PN |  |  |  |
|                                                          |         | Ν       | lessage  | Туре                 |                       |       |    |  |  |  |
|                                                          |         | Ler     | ngth (1ª | t Octet              | )                     |       |    |  |  |  |
| Length (2 <sup>nd</sup> Octet)                           |         |         |          |                      |                       |       |    |  |  |  |
| Tunnel Endpoint Identifier (1 <sup>st</sup> Octet)       |         |         |          |                      |                       |       |    |  |  |  |
|                                                          | Tunne   | l Endpo | oint Ide | ntifier              | (2 <sup>nd</sup> O    | ctet) |    |  |  |  |
|                                                          | Tunne   | l Endp  | oint Ide | entifier             | (3 <sup>rd</sup> Oc   | tet)  |    |  |  |  |
|                                                          | Tunne   | l Endp  | oint Ide | entifier             | (4 <sup>th</sup> Oc   | tet)  |    |  |  |  |
|                                                          | Seq     | uence ] | Numbe    | r (1 <sup>st</sup> O | ctet) <sup>1) 4</sup> | H)    |    |  |  |  |
| Sequence Number (2 <sup>nd</sup> Octet) <sup>1) 4)</sup> |         |         |          |                      |                       |       |    |  |  |  |
|                                                          |         | N-P     | DU Nu    | mber <sup>2)</sup>   | 4)                    |       |    |  |  |  |
| Next Extension Header Type <sup>3) 4)</sup>              |         |         |          |                      |                       |       |    |  |  |  |

Bits

# Step2-1 導出UE MAC PDU(mkfifo)

為了能及時的觀測到UE MAC層的PDU,須先建立一個 Named Pipe(fifo)作為PDU擷取時的暫存區。在UE上開啟 一個新的終端機並輸入mkfifo /tmp/ue.pcap.pipe以建立一個 Named Pipe,可以使用file /tmp/ue.pcap.pipe來檢查其檔案 型態是否為fifo(named pipe)

user@Lab01ue:~\$ sudo mkfifo /tmp/ue.pcap.pipe
[sudo] password for user:
user@Lab01ue:~\$ file /tmp/ue.pcap.pipe
/tmp/ue.pcap.pipe: fifo (named pipe)
user@Lab01ue:~\$ /

# Step2-2 導出UE MAC PDU(設定)

在UE的終端機輸入sudo vim /etc/srslte/ue.conf以編輯UE的 設定檔,並將[pcap]下的設定值改為如下圖所示之內容, 編輯完後請重啟eNB及UE

# Step3-1 觀測導出的PDU (重啟)

按順序重啟eNB及UE後會發現UE停在如下圖所示的畫面, 這是因為Named Pipe的Consumer還沒啟動,因此UE在寫 入Name Pipe時被block所導致,屬正常現象繼續操作即可

user@Lab01ue:~\$ sudo srsue
Reading configuration file /etc/srslte/ue.conf...

Built in Release mode using commit c892ae56b on branch HEAD.

Opening 1 channels in RF device=zmq with args=tx\_port=tcp://\*:2001,rx\_port=tcp://10.0.0.1:2000,id=ue,bas e\_srate=23.04e6 CHx base\_srate=23.04e6 CHx id=ue Current sample rate is 1.92 MHz with a base rate of 23.04 MHz (x12 decimation) CH0 rx\_port=tcp://10.0.0.1:2000 CH0 tx\_port=tcp://\*:2001

# Step3-2 觀測導出的PDU (開啟)

在UE的終端機輸入sudo wireshark -k -i /tmp/ue.pcap.pipe以 啟動Wireshark並立及觀測從UE MAC層所導出的PDU, Wireshark啟動後UE應會繼續先前的連線動作,並且應可 在Wireshark的介面上看到如圖所示未被辨認的封包

| <u>F</u> ile | Edit                                                                               | <u>V</u> iew                                                                                                    | <u>G</u> o                                                                             | <u>C</u> apture                                                                                                    | <u>A</u> nalyze | $\underline{S}$ tatistics | Telephony | <u>W</u> ire | eless <u>T</u> o | ols <u>H</u> elp                                                                                            |      |  |   |
|--------------|------------------------------------------------------------------------------------|----------------------------------------------------------------------------------------------------|----------------------------------------------------------------------------------------|----------------------------------------------------------------------------------------------------|-----------------|---------------------------|-----------|--------------|------------------|----------------------------------------------------------------------------------------------------|------|--|---|
|              |                                                                                    |                                                                                                    | ۲                                                                                      |                                                                                                    | X               | ۹ 듣                       | •         | <b>^</b>     | <b>⊎</b> <u></u> |                                                                                                    | Ð, e |  |   |
|              | oply a                                                                             | a displa                                                                                                    | y filte                                                                                | r <ctrl- <="" th=""><th>&gt;</th><th></th><th></th><th></th><th></th><th></th><th></th><th></th><th>+</th></ctrl-> | >               |                           |           |              |                  |                                                                                                    |      |  | + |
| No.          | 6<br>7<br>8<br>9<br>10<br>11<br>12<br>13<br>14<br>15<br>16<br>17<br>18<br>19<br>20 | Time<br>0.5776<br>1.5166<br>1.5447<br>1.5481<br>1.5817<br>1.6046<br>1.6082<br>1.6346<br>1.6637<br>1.6706<br>1.7649<br>1.8386<br>1.8456<br>1.8456<br>1.8821<br>1.9474 | 84<br>93<br>73<br>91<br>96<br>95<br>94<br>27<br>31<br>92<br>43<br>91<br>67<br>46<br>43 | Source                                                                                                    |                 | Des                       | tination  |              | Protoc           | ol Length<br>51<br>552<br>132<br>37<br>552<br>47<br>37<br>552<br>76<br>132<br>552<br>104<br>30<br>76<br>296 | Info |  |   |
|              |                                                                                    |                                                                                                    |                                                                                        |                                                                                                    |                 |                           |           |              |                  |                                                                                                    |      |  | * |

# Step3-3 觀測導出的PDU (設定選單)

#### 在 Wireshark 依 序 開 啟 Edit->Preferences->Protocols-> DLT\_USER並點擊Edit

| Ei e  | Edit Liew Go Capture Analyze<br>Copy<br>Find Packet<br>Find Ne <u>x</u> t<br>Find Pre <u>v</u> ious<br>Mark/Unmark Packet | Statistics Telephony<br>Ctrl+F<br>Ctrl+N<br>Ctrl+B<br>Ctrl+M | <u>W</u> ireless <u>T</u> ools <u>F</u> | Appearance<br>Columns<br>Font and Colo<br>Layout<br>Capture<br>Expert<br>Filter Buttons<br>Protocols<br>Protocols<br>Capture<br>Expert<br>Suffer Buttons<br>Protocols<br>Capture<br>Expert<br>Suffer Buttons<br>Protocols<br>Protocols<br>Protocols<br>Suffer Buttons<br>Protocols<br>Protocols<br>Suffer Buttons<br>Protocols<br>Protocols<br>Suffer Buttons<br>Protocols<br>Protocols<br>Suffer Buttons<br>Protocols<br>Protocols<br>Protocols<br>Protocols<br>Protocols<br>Protocols<br>Protocols<br>Protocols<br>Protocols<br>Color<br>Protocols<br>Protocols<br>P |
|-------|----------------------------------------------------------------------------------------------------|--------------------------------------------------------------|-----------------------------------------|----------------------------------------------------------------------------------------------------|
|       | Mark All Displayed                                                                                                    | Ctrl+Shift+M                                                 |                                         | Wireshark · Preferences 8                                                                                                    |
|       | Unmark All Displayed                                                                                                    | Ctrl+Alt+M                                                   |                                         | D-BUS +                                                                                                    |
|       | Next Mark                                                                                                    | Ctrl+Shift+N                                                 |                                         | Data<br>DATA<br>DAYTIME Encansulations Table Edit                                                                                                    |
|       | Previous Mark                                                                                                    | Ctrl+Shift+B                                                 |                                         | DB-LSP-DISC                                                                                                    |
|       | Ignore/Unignore Packet                                                                                                    | Ctrl+D                                                       |                                         | DCCP enumerates the various protocols to                                                                                                    |
|       | Ignore All Displayed                                                                                                    | Ctrl+Shift+D                                                 |                                         | DCOM be used against a<br>DCT2000 certain user DLT                                                                                                    |
|       | U <u>n</u> ignore All Displayed                                                                                           | Ctrl+Alt+D                                                   |                                         | DDTP                                                                                                    |
|       | Set/Unset Time Reference                                                                                                  | Ctrl+T                                                       |                                         | DHCP/BOOTP                                                                                                    |
| → Fra | Unset All Time References                                                                                                 | Ctrl+Alt+T                                                   | d (176 bits) on in                      | DHCPv6                                                                                                    |
| Dat   | Next Time Reference                                                                                                    | Ctrl+Alt+N                                                   | eferences->Protoco                      | DIAMETER                                                                                                    |
| , bu  | Previous Time Reference                                                                                                   | Ctrl+Alt+B                                                   |                                         | DIS                                                                                                    |
|       | Time Shift                                                                                                    | Ctrl+Shift+T                                                 |                                         | DJIUAV                                                                                                    |
|       | Packet Comment                                                                                                    | Ctrl+Alt+C                                                   |                                         | DLSw                                                                                                    |
|       | Delete All Packet Comments                                                                                                |                                                              |                                         | DLT USER                                                                                                    |
|       | Configuration Profiles                                                                                                    | Ctrl+Shift+A                                                 |                                         | DMX Channel                                                                                                    |
|       | Preferences                                                                                                    | Ctrl+Shift+P                                                 |                                         |                                                                                                    |
|       | 2                                                                                                    |                                                              |                                         | Cancel Cancel                                                                                                    |

# Step3-4 觀測導出的PDU (新增設定)

# 於彈出視窗中新增一筆DLT=147且Payload protocol為 mac-lte-framed之自訂訊框解析器,然後按下OK儲存

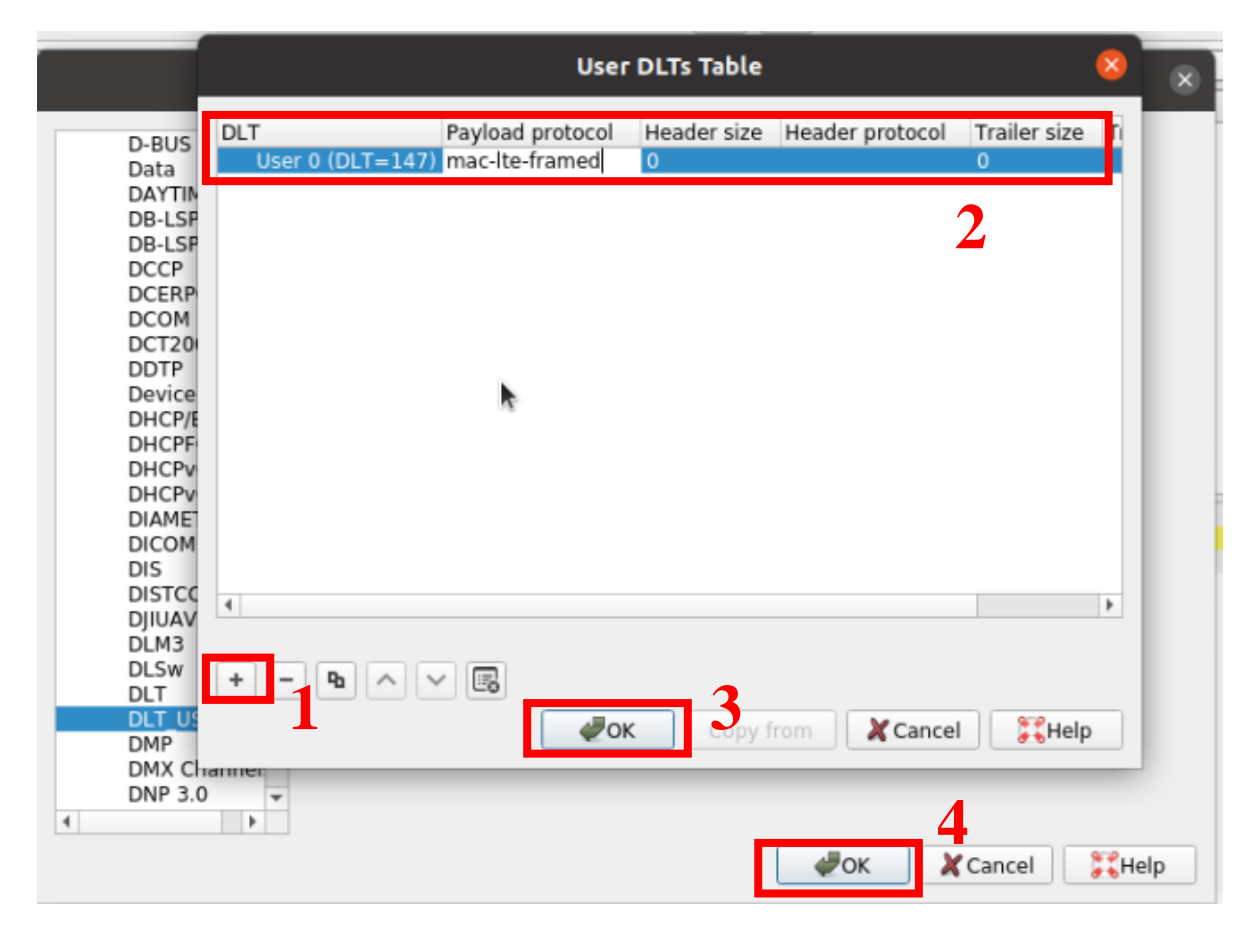

#### Step3-5 觀測導出的PDU (解析結果)

設定完成後回到Wireshark的主介面,應會看到剛剛無法解析的封包現在都已順利被解析,其中Protocol部分會顯示該訊框為MAC-LTE、LTE-RRC或是RLC-LTE,而Info部分則會顯示該封包所屬的Transport Channel及相關資訊

| F  | ile <u>E</u> di | t ⊻iev   | w <u>G</u> o | <u>C</u> apture                                                                                                    | Analyze   | Stat  | istics | Telepl | hony  | <u>W</u> ireless | 5 <u>T</u> ools | <u>H</u> elp |         |        |         |         |            |          |      |   |
|----|-----------------|----------|--------------|----------------------------------------------------------------------------------------------------|-----------|-------|--------|--------|-------|------------------|-----------------|--------------|---------|--------|---------|---------|------------|----------|------|---|
|    | 1               |          | ۲            |                                                                                                    | XC        | ٩     |        |        | )     | T 🛃              |                 | E C          |         | 1      |         |         |            |          |      |   |
|    | Apply           | a displa | ay filte     | er <ctrl- :<="" th=""><th>&gt;</th><th></th><th></th><th></th><th></th><th></th><th></th><th></th><th></th><th></th><th></th><th></th><th></th><th></th><th>- •</th><th>+</th></ctrl-> | >         |       |        |        |       |                  |                 |              |         |        |         |         |            |          | - •  | + |
| No |                 | Time     |              | Source                                                                                                    | Desti Pro | tocol | Length | Info   |       |                  |                 |              |         |        |         |         |            |          |      | * |
|    | 1612            | 189.1    | 55752        |                                                                                                    | MA        | C-LTE | 552    | UL-S   | CH: ( | (SFN=996         | , SF=8)         | ) UEId=0     | (Short  | BSR)   | (Power  | r Headı | room Repor | t) (Padd | ing: | 1 |
| 1  | 1613            | 189.2    | 96400        |                                                                                                    | MA        | C-LTE | 552    | UL-S   | СН: ( | (SFN=1000        | , SF=8)         | ) UEId=0     | (Short  | BSR)   | (Padd:  | ing:rer | mainder)   |          |      |   |
|    | 1614            | 189.4    | 21853        |                                                                                                    | MA        | C-LTE | 552    | UL-S   | СН: ( | (SFN=1004        | , SF=8)         | ) UEId=0     | (Short  | BSR)   | (Power  | r Headı | room Repor | t) (Padd | ing: |   |
|    | 1615            | 189.4    | 52341        |                                                                                                    | LT        | E RR  | 37     | RRCC   | onneo | ctionRele        | ase [ca         | ause=other]  | ]       |        |         |         |            |          |      |   |
|    | 1616            | 189.4    | 88544        |                                                                                                    | RL        | A-LTE | 552    | [UL]   | ] [A! | M] SRB:1         | [CONTR          | ROL] ACK_S   | SN=4    |        |         |         |            |          |      |   |
| 1  | 1617            | 190.2    | 03522        |                                                                                                    | MA        | C-LTE | 296    | MCH:   | (MCł  | H Schedul        | ing Inf         | formation:2  | 2 bytes | ) (MCC | CH:16 N | oytes)  | (Padding:  | remainde | r)   |   |
| 1  | 1618            | 192.0    | 63038        |                                                                                                    | MA        | C-LTE | 296    | MCH:   | (MCł  | H Schedul        | ing Inf         | formation:2  | 2 bytes | ) (MCC | CH:16 N | oytes)  | (Padding:  | remainde | r)   |   |
| 1  | 1619            | 193.7    | 55225        |                                                                                                    | MA        | C-LTE | 296    | MCH:   | (MCł  | H Schedul        | ing Inf         | formation:2  | 2 bytes | ) (MCC | CH:16 N | oytes)  | (Padding:  | remainde | r)   |   |
| 1  | 1620            | 195.6    | 54277        |                                                                                                    | MA        | C-LTE | 296    | MCH:   | (MCł  | H Schedul        | ing Inf         | formation:2  | 2 bytes | ) (MCC | CH:16 N | oytes)  | (Padding:  | remainde | r)   |   |
| 1  | 1621            | 197.5    | 96443        |                                                                                                    | MA        | C-LTE | 296    | MCH:   | (MCł  | H Schedul        | ing Inf         | formation:2  | 2 bytes | ) (MCC | CH:16 N | oytes)  | (Padding:  | remainde | r)   |   |
| 1  | 1622            | 199.5    | 74442        |                                                                                                    | MA        | C-LTE | 296    | MCH:   | (MCH  | H Schedul        | ing Inf         | formation:2  | 2 bytes | ) (MCC | CH:16 N | oytes)  | (Padding:  | remainde | r)   |   |
| 1  | 1623            | 201.5    | 31196        |                                                                                                    | MA        | C-LTE | 296    | MCH:   | (MCH  | H Schedul        | ing Inf         | formation:2  | 2 bytes | ) (MCC | CH:16 N | oytes)  | (Padding:  | remainde | r)   |   |
|    | 1624            | 203.3    | 94355        |                                                                                                    | MA        | C-LTE | 296    | MCH:   | (MCH  | H Schedul        | ing Int         | formation:2  | 2 bytes | ) (MCC | CH:16 N | oytes)  | (Padding:  | remainde | r)   |   |
|    | 1625            | 205.2    | 47808        |                                                                                                    | MA        | C-LTE | 296    | MCH:   | (MCI  | H Schedul        | ing Inf         | formation:2  | 2 bytes | ) (MCC | CH:16 N | oytes)  | (Padding:  | remainde | r)   |   |
|    | 1626            | 207.3    | 53317        |                                                                                                    | MA        | C-LTE | 296    | MCH:   | (MCI  | H Schedul        | ing Inf         | formation:2  | 2 bytes | ) (MCC | CH:16 N | ovtes)  | (Padding:  | remainde | r)   |   |
|    |                 |          |              |                                                                                                    |           |       |        |        |       |                  |                 |              |         |        |         | , ,     |            |          | ,    | - |

# Step3-6 觀測導出的PDU (注意事項)

若使用Wireshark進行UE MAC PDU的觀測須注意以下兩點

1. UE會等Wireshark開啟後才會順利動作

2. 停止觀測或是關閉Wireshark視窗會導致srsUE crash

CH0 rx port=tcp://10.0.0.1:2000 CH0 tx\_port=tcp://\*:2001 Waiting PHY to initialize ... done! Attaching UE... Current sample rate is 1.92 MHz with a base rate of 23.04 MHz (x12 decimation) Current sample rate is 1.92 MHz with a base rate of 23.04 MHz (x12 decimation) Found Cell: Mode=FDD, PCI=1, PRB=50, Ports=1, CFO=-0.2 KHz Current sample rate is 11.52 MHz with a base rate of 23.04 MHz (x2 decimation) Current sample rate is 11.52 MHz with a base rate of 23.04 MHz (x2 decimation) Found PLMN: Id=00101, TAC=7 Random Access Transmission: seg=21, ra-rnti=0x2 Random Access Complete. c-rnti=0x46, ta=0 RRC Connected Network attach successful. IP: 172.16.0.8 MBMS service started. Service id=0, port=4321, lcid=1 Software Radio Systems LTE (srsLTE) srsLTE crashed... backtrace saved in './srsLTE.backtrace.crash'... --- exiting --srsLTE crashed... backtrace saved in './srsLTE.backtrace.crash'...

#### Step4-1 觀測MIB及SIB(MIB)

UE MAC PDU的第一個訊框為Master Information Block (MIB),其中包含了PHY層的重要設定以及SIB1的排程資訊,為LTE系統中最重要的資訊塊

| No. | Time                        | Source De  | esti Protocol | Length Info                                                           |
|-----|-----------------------------|------------|---------------|-----------------------------------------------------------------------|
|     | 1 0.000000                  |            | LTE RR        | 22 MasterInformationBlock (SFN=16)                                    |
|     | 2 0.118364                  |            | LTE RR        | 37 SystemInformationBlockType1                                        |
|     | 3 0.445505                  |            | LTE RR        | 60 SystemInformation [ SIB2 SIB13 ]                                   |
|     | 4 0.514893                  |            | MAC-LTF       | 30 RAR (RA-RNTT=2. SEN=82 . SE=9) (RAPTD=30: TA=0. UI-Grant=52236. Tr |
| ► F | rame 1: 22 bytes or         | n wire (17 | '6 bits), 22  | 2 bytes captured (176 bits) on interface /tmp/ue.pcap.pipe, id 0      |
| D   | LT: 147, Payload: r         | nac-lte-fr | amed (mac-1   | lte-framed)                                                           |
| - M | AC-LTE BCH PDU (3 1         | oytes, on  | BCH transpo   | ort)                                                                  |
|     | [Context]                   |            |               |                                                                       |
|     | [Radio Type: F              | DD (1)]    |               |                                                                       |
|     | [Direction: Do              | wnlink (1  | )]            |                                                                       |
|     | [System Frame               | Number: 52 | 2]            |                                                                       |
|     | [Subtrame: 0]               | DUTT (O)   |               |                                                                       |
|     | [RNII Type: NU              | -RNII (0)  | ]             |                                                                       |
|     | Length of fra               | me: 3]     |               |                                                                       |
|     | [Corrier Id: D              | rimary (A  | 1             |                                                                       |
|     | [Transport channel          | 1. BCH (0  | (1            |                                                                       |
|     | - LTE Radio Resource        | e Control  | (RRC) prot    | tacal                                                                 |
|     | - BCCH-BCH-Messa            | ne         | (late) prot   |                                                                       |
|     | <ul> <li>messade</li> </ul> | 90         |               |                                                                       |
|     | d1-Bandw                    | idth: n50  | (3)           |                                                                       |
|     | - phich-Co                  | nfiq       | (-)           |                                                                       |
|     | phich                       | Duration:  | normal (0)    |                                                                       |
|     | phich                       | Resource:  | oneSixth (    | (0)                                                                   |
|     | systemFra                   | ameNumber: | 10 [bit 1     | ength 8, 0001 0000 decimal value 16]                                  |
|     | scheduli                    | ngInfoSIB1 | -BR-r13: S    | ystemInformationBlockType1-BR is not scheduled (0)                    |
|     | 0                           | . systemIn | foUnchange    | d-BR-r15: False                                                       |
|     | spare: 0                    | 9 [bit len | ngth 4, 4 LS  | .SB pad bits, 0000 decimal value 0]                                   |

### Step4-2 觀測MIB及SIB(SIB1)

System Information Block Type1(SIB1)為最基本且最重要的SIB,其內涵資訊包括該eNB的MCC與MNC、其他SIB的排程資訊(如週期、Window長度等等),本實驗中需確認SIB13是否在SIB1的排程資訊內。

| No   | Time                  | Source Desti Protocol                | enath  | Info                  |             |                            |                     |
|------|-----------------------|--------------------------------------|--------|-----------------------|-------------|----------------------------|---------------------|
| 140. | 1 0.000000            | I TF_RR.                             | 22     | MasterInformationB1   | ock (SEN=10 | 5)                         |                     |
|      | 2 0.118364            | LTE RR                               | 37     | SystemInformationBl   | ockType1    | - /                        |                     |
|      | 3 0 //5505            | ITE RR                               | 60     | SystemInformation [   | STR2 STR13  | 2 1                        |                     |
|      | [RNTI Type:           | SI-RNTI (4)]                         |        |                       |             |                            |                     |
|      | [Length of frame: 18] |                                      |        |                       |             |                            |                     |
|      | [CRC Status: OK (1)]  |                                      |        |                       |             |                            |                     |
|      | [Carrier Id:          | Primary (0)]                         |        |                       |             |                            |                     |
|      | [Iransport chan       | nel: DL-SCH (4)]                     | 1      |                       |             |                            |                     |
| · `  | - DCCH DI SCH         | Massage                              | COT    |                       |             |                            |                     |
|      | * DCCH-DL-3CH-1       | nessage                              |        |                       |             |                            |                     |
|      |                       | stemInformationBlockType             | 1 (1   | )                     |             |                            |                     |
|      | ▼ svst                | emInformationBlockType1              | - (-   | ,                     |             |                            |                     |
|      | * C                   | ellAccessRelatedInfo                 |        |                       |             |                            |                     |
|      |                       | <pre>plmn-IdentityList: 1 :</pre>    | item   |                       |             |                            |                     |
|      |                       | ✓ Item 0                             |        |                       |             |                            |                     |
|      |                       | <ul> <li>PLMN-IdentityInf</li> </ul> | 0      |                       |             |                            |                     |
|      |                       | plmn-Identity                        |        |                       |             |                            |                     |
|      |                       | mcc: 3 ite                           | ms     |                       |             |                            |                     |
|      |                       | mnc: 2 ite                           | ms<br> | anterlles, netDeserv  |             |                            |                     |
|      |                       | CellReserved+                        | orupe  | ratoruse: notkeserv   | ed (1)      | 111 decimal value 71       |                     |
|      |                       | collIdoptity: 010b201                |        | t longth 20 / ISP /   | ad bits 0   | 000 0001 1001 1011 1010 0  | 000 0001 docimal vs |
|      |                       | cellBarred: notBarred                | (1)    | it tength 20, 4 LSD p | au bits, 0  | 000 0001 1001 1011 1010 00 | 100 0001 decimai va |
|      |                       | intraFregReselection:                | a110   | wed (0)               |             |                            |                     |
|      |                       |                                      | ion:   | False                 |             |                            |                     |
|      | <b>▼</b> C            | ellSelectionInfo                     |        |                       |             |                            |                     |
|      |                       | q-RxLevMin: -130dBm (                | -65)   |                       |             |                            |                     |
|      | f                     | regBandIndicator: 7                  |        |                       |             |                            |                     |
|      | ▼ S                   | chedulingInfoList: 1 it              | em     |                       |             |                            |                     |
|      |                       | r Item 0                             |        |                       |             |                            |                     |
|      |                       | <ul> <li>SchedulingInfo</li> </ul>   |        |                       |             |                            |                     |
|      |                       | si-Periodicity:                      | rf16   | (1)                   |             |                            |                     |
|      |                       | sib-MappingInto:                     | 1 1    | 2em                   |             |                            |                     |
|      |                       | ILLEM U<br>STR. Tupo:                | eihTu  | (ne13-v920 (10)       |             |                            |                     |
|      |                       | Sib-Type:                            | SIDIY  | here-A850 (10)        |             |                            |                     |
|      | S                     | vstemInfoValueTag: 0                 | ,      |                       | -           |                            |                     |

### Step4-3 觀測MIB及SIB(SIB2)

SIB2包含一些共享Transport Channel的設定資訊,如BCCH、 PCCH等。本實驗中eMBMS資訊傳遞所使用的MCH設定 也在SIB2內,包括Radio Frame及Sub-Frame的位置分配等

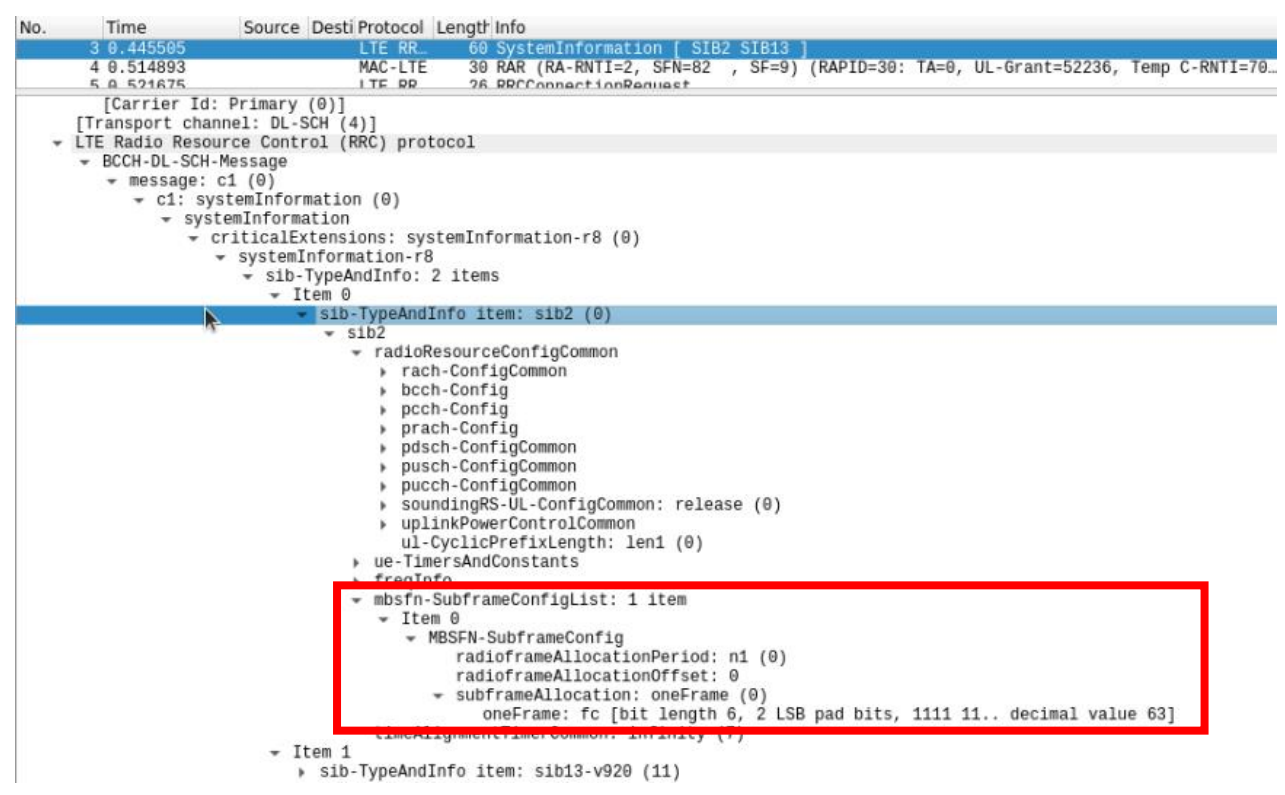

### Step4-4 觀測MIB及SIB(SIB13)

#### SIB13為eMBMS專用的SIB,其內容包含MCCH所占用的 Radio Frame位置及Sub-Frame位置等

| No. | Tim                                               | e So           | urce Desti Protocol              | Length Info       | )                        |                |         |                      |        |                   |        |           |
|-----|---------------------------------------------------|----------------|----------------------------------|-------------------|--------------------------|----------------|---------|----------------------|--------|-------------------|--------|-----------|
|     | 3 0.4                                             | 45505          | LTE RR                           | 60 Sys            | stemInformati            | on [ SIB2      | SIB13   | ]                    |        |                   |        |           |
|     | 4 0.5                                             | 14893          | MAC-LTE                          | 30 RAR            | <pre>R (RA-RNTI=2,</pre> | SFN=82 ,       | SF=9)   | (RAPID=30:           | ΤA=0,  | UL-Grant=52236,   | Тетр   | C-RNTI=70 |
|     | 5.0.5                                             | 21675          | ITE PP                           | 26 880            | ConnectionRe             | nuet           |         |                      |        |                   |        |           |
|     | LBN                                               | TT 655351      |                                  |                   |                          |                |         |                      |        |                   |        |           |
|     | [RNTI Type: SI-RNTI (4)]<br>[Length of frame: 41] |                |                                  |                   |                          |                |         |                      |        |                   |        |           |
|     |                                                   |                |                                  |                   |                          |                |         |                      |        |                   |        |           |
|     | [CRC Status: OK (1)]                              |                |                                  |                   |                          |                |         |                      |        |                   |        |           |
|     | [Ca                                               | rrier Id: Prim | nary (0)]                        |                   |                          |                |         |                      |        |                   |        |           |
|     | [Trans                                            | port channel:  | DL-SCH (4)]                      | 1                 |                          |                |         |                      |        |                   |        |           |
|     | - PCC                                             | DI SCH Mosso   | control (RRC) pro                | 0C01              |                          |                |         |                      |        |                   |        |           |
|     | * 5000                                            | essage: c1 (A  | )                                |                   |                          |                |         |                      |        |                   |        |           |
|     |                                                   | ✓ c1: svstemI  | ,<br>nformation (0)              |                   |                          |                |         |                      |        |                   |        |           |
|     |                                                   |                | formation                        |                   |                          |                |         |                      |        |                   |        |           |
|     | criticalExtensions: systemInformation-r8 (θ)      |                |                                  |                   |                          |                |         |                      |        |                   |        |           |
|     | - systemInformation-r8                            |                |                                  |                   |                          |                |         |                      |        |                   |        |           |
|     |                                                   | *              | sib-TypeAndInto:                 | 2 items           |                          |                |         |                      |        |                   |        |           |
|     |                                                   |                | <ul> <li>sib-TypeAnd</li> </ul>  | nfo item:         | sib2 (0)                 |                |         |                      |        |                   |        |           |
|     |                                                   |                | Them d                           | ano reem.         | 5162 (0)                 |                |         |                      |        |                   |        |           |
|     |                                                   | N              | <ul> <li>sib-TypeAnd.</li> </ul> | info item:        | sib13-v920               | (11)           |         |                      |        |                   |        |           |
|     |                                                   | N-             |                                  | Θ                 |                          |                |         |                      |        |                   |        |           |
|     |                                                   |                | ✓ mbsfn-                         | AreaInfoL         | ist-r9: 1 it             | em             |         |                      |        |                   |        |           |
|     |                                                   |                |                                  | I U<br>IDSEN Aros | Tofo r0                  |                |         |                      |        |                   |        |           |
|     |                                                   |                | •                                | mbsfn_A           | reald_r0.1               |                |         |                      |        |                   |        |           |
|     |                                                   |                |                                  | non-MBS           | FNregionLeng             | th: s2 (1)     |         |                      |        |                   |        |           |
|     |                                                   |                |                                  | notific           | ationIndicat             | or-r9: Ò       |         |                      |        |                   |        |           |
|     |                                                   |                |                                  | mcch-Co           | nfig-r9                  |                |         |                      |        |                   |        |           |
|     |                                                   |                |                                  | mcch              | -RepetitionP             | eriod-r9:      | rf64 (1 | L)                   |        |                   |        |           |
|     |                                                   |                |                                  | mcch              | -Offset-r9:              | 0<br>Domind m0 |         |                      |        |                   |        |           |
|     |                                                   |                |                                  | sf_A              | llocInfo-r9              | 80 [bit ]      | enath A | 2 (0)<br>5 2 ISB nac | 1 hits | 1000 00 decir     | al va  | alue 321  |
|     |                                                   |                |                                  | sign              | allingMCS-r9             | : n2 (0)       | engen e | 7, 2 COD pat         | DICS   | , 1000 00., decin | IGT VC | 1106 02]  |
|     |                                                   |                | → NOTIT1                         | cationcon         | rig-r9                   |                |         |                      |        |                   |        |           |
|     |                                                   |                | not                              | ification         | RepetitionCo             | eff-r9: n2     | (0)     |                      |        |                   |        |           |
|     |                                                   |                | not                              | ification(        | Offset-r9: 0             |                |         |                      |        |                   |        |           |
|     |                                                   |                | not                              | ITICations        | S⊢-Index-r9:             | 1              |         |                      |        |                   |        |           |

# Step5-1 觀測MCH(產生測試流量)

在MBMS-GW的終端機輸入echo 1234567890 | socat -u - UDP-DATAGRAM:239.255.1.1:3456以產生測試的封包,在 UE端的Wireshark內應可看到兩個連續的MCH訊框

| No. Time      | Source Desti Protocol | Length Info                                                                       |
|---------------|-----------------------|-----------------------------------------------------------------------------------|
| 569 64.570143 | MAC-LTE               | 552 UL-SCH: (SFN=108 , SF=8) UEId=0 (Short BSR) (Padding:remainder)               |
| 570 64.681418 | MAC - LTE             | 552 UL-SCH: (SFN=112, SF=8) UEId=0 (Short BSR) (Power Headroom Report) (Padding:  |
| 571 64.799179 | MAC - LTE             | 552 UL-SCH: (SFN=116 , SF=8) UEId=0 (Short BSR) (Padding:remainder)               |
| 572 64.929445 | MAC - LTE             | 552 UL-SCH: (SFN=120, SF=8) UEId=0 (Short BSR) (Power Headroom Report) (Padding:  |
| 573 65.049792 | NAG LTE               | 552 UL SGH: (SFN-124 / SF-8) UEId-8 (Short BSR) (Padding:remainder)               |
| 574 65.199664 | MAC-LTE               | 296 MCH: (MCH Scheduling Information:2 bytes) (MCCH:16 bytes) (Padding:remainder) |
| 575 65.203826 | MAC-LTE               | 2500 MCH: (1:42 bytes) (Padding:remainder)                                        |
| 576 65.210659 | MAG-LTE               |                                                                                   |
| 577 65.339556 | MAC - LTE             | 552 UL-SCH: (SFN=132 , SF=8) UEId=0 (Short BSR) (Padding:remainder)               |
| 578 65.483492 | MAC - LTE             | 552 UL-SCH: (SFN=136, SF=8) UEId=0 (Short BSR) (Power Headroom Report) (Padding:  |
| 579 65.612380 | MAC - LTE             | 552 UL-SCH: (SFN=140 , SF=8) UEId=0 (Short BSR) (Padding:remainder)               |
| 580 65.735822 | MAC - LTE             | 552 UL-SCH: (SFN=144 , SF=8) UEId=0 (Short BSR) (Power Headroom Report) (Padding: |
| 581 65.850530 | MAC - LTE             | 552 UL-SCH: (SFN=148 , SF=8) UEId=0 (Short BSR) (Padding:remainder)               |
| 582 65.950505 | MAC - LTE             | 552 UL-SCH: (SFN=152 , SF=8) UEId=0 (Short BSR) (Power Headroom Report) (Padding: |
| 583 66.058221 | MAC - LTE             | 552 UL-SCH: (SFN=156 , SF=8) UEId=0 (Short BSR) (Padding:remainder)               |
| 584 66.189710 | MAC - LTE             | 552 UL-SCH: (SFN=160 , SF=8) UEId=0 (Short BSR) (Power Headroom Report) (Padding: |
| 585 66.317468 | MAC - LTE             | 552 UL-SCH: (SFN=164 , SF=8) UEId=0 (Short BSR) (Padding:remainder)               |
| 586 66.430367 | MAC-LTE               | 552 UL-SCH: (SFN=168 , SF=8) UEId=0 (Short BSR) (Power Headroom Report) (Padding: |
| 587 66.541693 | MAC-LTE               | 552 UL-SCH: (SFN=172 , SF=8) UEId=0 (Short BSR) (Padding:remainder)               |
| 588 66.651990 | MAC-LTE               | 552 UL-SCH: (SFN=176 , SF=8) UEId=0 (Short BSR) (Power Headroom Report) (Padding: |
| 589 66.783049 | MAC-LTE               | 552 UL-SCH: (SFN=180 , SF=8) UEId=0 (Short BSR) (Padding:remainder)               |
| 590 66.888890 | MAC-LTE               | 552 UL-SCH: (SFN=184 , SF=8) UEId=0 (Short BSR) (Power Headroom Report) (Padding: |
| 591 66.990750 | MAC-LTE               | 552 UL-SCH: (SFN=188 , SF=8) UEId=0 (Short BSR) (Padding:remainder)               |
| 592 67.103797 | MAC-LTE               | 296 MCH: (MCH Scheduling Information:2 bytes) (MCCH:16 bytes) (Padding:remainder) |
| 593 67.112739 | MAC-LTE               | 552 UL-SCH: (SFN=192 , SF=8) UEId=0 (Short BSR) (Power Headroom Report) (Padding: |

### Step5-2 觀測MCH(MCCH)

點擊第一個訊框以顯示其詳細內容,可以發現該訊框所對 應之Logical Channel為MCCH,內含MTCH的排程資訊。 可以觀察到此訊框表示了緊接著的一個MCH對應到MTCH

| No   | Time                                              | Source Desti Protocol Longth Info                                                          |  |  |  |  |  |  |  |
|------|---------------------------------------------------|--------------------------------------------------------------------------------------------|--|--|--|--|--|--|--|
| INO. | Time                                              | Source Dest Protocol Lengt into                                                            |  |  |  |  |  |  |  |
|      | 574 05.199004                                     | MAC-LIE 296 MCH: (MCH Scheduling Information:2 bytes) (MCCH:16 bytes) (Padding:remainder)  |  |  |  |  |  |  |  |
|      | 575 65.203826                                     | MAC-LIE 2500 MCH: (1:42 bytes) (Padding:remainder)                                         |  |  |  |  |  |  |  |
| I .  | 576 65.210659                                     | MAC-LTE 552 UL-SCH: (SFN=128 , SF=8) UEId=0 (Short BSR) (Power Headroom Report) (Padding:  |  |  |  |  |  |  |  |
|      | 577 65.339556                                     | MAC-LTE 552 UL-SCH: (SFN=132 , SF=8) UEId=0 (Short BSR) (Padding:remainder)                |  |  |  |  |  |  |  |
| •    | Frame 574: 296 byte                               | s on wire (2368 bits), 296 bytes captured (2368 bits) on interface /tmp/ue.pcap.pipe, id 0 |  |  |  |  |  |  |  |
| Ľ    | DLT: 147. Pavload:                                | mac-lte-framed (mac-lte-framed)                                                            |  |  |  |  |  |  |  |
|      | MAC-LTE MCH: (MCH S                               | scheduling Information:2 bytes) (MCCH:16 bytes) (Padding:remainder)                        |  |  |  |  |  |  |  |
|      | - [Context (RNTT=6                                | 5533.11                                                                                    |  |  |  |  |  |  |  |
|      | [Radio Type:                                      | FDD (1)1                                                                                   |  |  |  |  |  |  |  |
| I    | [Direction: D                                     | ownlink (1)]                                                                               |  |  |  |  |  |  |  |
| I    | [System Frame Number: 128]                        |                                                                                            |  |  |  |  |  |  |  |
| I    | [Subframe: 2]                                     |                                                                                            |  |  |  |  |  |  |  |
| I    | IBNTI: 65533]                                     |                                                                                            |  |  |  |  |  |  |  |
| I    | RNTI Type: M                                      | -RNTI (6)]                                                                                 |  |  |  |  |  |  |  |
| I    | Length of fr                                      | ame: 2771                                                                                  |  |  |  |  |  |  |  |
| I .  | [CRC Status:                                      | OK (1)]                                                                                    |  |  |  |  |  |  |  |
| I .  | [Carrier Id:                                      | Primary (0)]                                                                               |  |  |  |  |  |  |  |
|      | - MAC PDU Header (                                | MCH Scheduling Information:2) (MCCH:16) (Padding:remainder) (3 subheaders)                 |  |  |  |  |  |  |  |
|      | Sub-header (1)                                    | cid=MCH Scheduling Information, length=2)                                                  |  |  |  |  |  |  |  |
| I .  | Sub-header (1)                                    | cid=MCCH, length=16)                                                                       |  |  |  |  |  |  |  |
|      | Sub-boador (1                                     | cid-Badding length is remainder)                                                           |  |  |  |  |  |  |  |
|      | MCH Scheduling ]                                  | nformation                                                                                 |  |  |  |  |  |  |  |
|      | 0000 1 = L                                        | CID: 1 (0x01)                                                                              |  |  |  |  |  |  |  |
|      | 000 000                                           | 0 0001 = Stop MTCH: 1                                                                      |  |  |  |  |  |  |  |
|      | SUU (MCCH, 18HU                                   | n-16 byces1: 0000010080028026000000000000000000000000                                      |  |  |  |  |  |  |  |
| L    | Padding data: 00000000000000000000000000000000000 |                                                                                            |  |  |  |  |  |  |  |
|      | [Padding length:                                  | 2541                                                                                       |  |  |  |  |  |  |  |

#### Step5-3 觀測MCH(MTCH)

點擊下一個訊框可以發現該訊框所對應之Logical Channel 為MTCH,其SDU承載著以00 80 00為內容的上層Header 及完整的UDP/IP封包,最上層的內容為剛剛所傳送的字串

| No.               | 574<br>575                                                                                                    | Time 50<br>65.199664<br>65.203826                                             | ource D                                        | Desti Protocol<br>MAC-LTE<br>MAC-LTE            | Length Info<br>296 MCH:<br>2500 MCH:      | (MCH Schedul<br>(1:42 bytes) | ing Inf<br>(Paddi  | ormation:        | 2 bytes) (MC<br>der)       | CCH:16 bytes) (Padding:r                          | emainder)   |
|-------------------|----------------------------------------------------------------------------------------------------|-------------------------------------------------------------------------------|------------------------------------------------|-------------------------------------------------|-------------------------------------------|------------------------------|--------------------|------------------|----------------------------|---------------------------------------------------|-------------|
|                   | 576<br>577                                                                                                    | 65.210659<br>65.339556                                                        |                                                | MAC-LTE<br>MAC-LTE                              | 552 UL-SC<br>552 UL-SC                    | H: (SFN=128<br>H: (SFN=132   | , SF=8)<br>, SF=8) | UEId=0<br>UEId=0 | (Short BSR)<br>(Short BSR) | ) (Power Headroom Report<br>) (Padding:remainder) | ) (Padding: |
| )<br>+            | Frame 575: 2500 bytes on wire (20000 bits), 2500 bytes captured (20000 bits) on interface /tmp/ue.pcap.pipe, id 0<br>DLT: 147, Payload: mac-lte-framed (mac-lte-framed)<br>/ MAC-LTE MCH: (1:42 bytes) (Padding:remainder)<br>/ [Context (RNTI=65533)] |                                                                               |                                                |                                                 |                                           |                              |                    |                  |                            |                                                   |             |
|                   | [Radio Type: FDD (1)]<br>[Direction: Downlink (1)]<br>[System Frame Number: 128]<br>[Subframe: 3]                                                                                                    |                                                                               |                                                |                                                 |                                           |                              |                    |                  |                            |                                                   |             |
|                   |                                                                                                    | [RNTI: 65533]<br>[RNTI Type: M-RN<br>[Length of frame<br>[CRC Status: OK      | TI (6)<br>2481                                 | ]                                               |                                           |                              |                    |                  |                            |                                                   |             |
|                   | → MAC                                                                                                    | [Carrier Id: Pri<br>C PDU Header (1:4<br>Sub-header (1cid<br>Sub-header (1cid | (47)<br>imary (42) (Pa<br>1=1, lei<br>1=Paddii | 0)]<br>dding:remair<br>ngth=42)<br>ng. length i | nder) (2 sub<br>s remainder)              | headers)                     |                    |                  |                            |                                                   |             |
|                   | SDU (1, length=42 bytes): 00800045000027cae24000011110d5ac1000feefff0101cb<br>Padding data: 00000000000000000000000000000000000                                                                                                    |                                                                               |                                                |                                                 |                                           |                              |                    |                  |                            |                                                   |             |
| 001<br>002<br>003 | LO Of<br>20 OC<br>30 80                                                                                                    | 00 01 21 2a 1f<br>01 11 10 d5 ac<br>00 13 74 d4 31                            | 00 80<br>10 00<br>32 33                        | 00 45 00 00<br>fe ef ff 01<br>34 35 36 37       | 27 ca e2 40<br>01 cb 5f 0d<br>38 39 30 0a | ····t·123 4                  | E···'··@<br>       |                  |                            |                                                   | ,           |

#### Step5-4 觀測MCH(大流量)

在 MBMS-GW 的 終 端 機 輸 入 dd if=/dev/zero bs=1M count=10 | socat -u - UDP-DATAGRAM:239.255.1.1:3456以 傳送10MB的資料到UE,可以在UE端的Wireshark上觀察 到隨著資料增加,MCH訊框的數量也隨之上升

|   | 128 1 | 14.661538 | MAC-LTE | 296  | MCH: | (MCH Sched  | uling I | nformation:2 | bytes) | (MCCH:10  | 6 bytes) | (Padding:remain | nder) |
|---|-------|-----------|---------|------|------|-------------|---------|--------------|--------|-----------|----------|-----------------|-------|
| 1 | 129 1 | 14.664706 | MAC-LTE | 2500 | MCH: | (Padding)   | (1:rema | inder)       |        |           |          |                 |       |
|   | 130 1 | 14.668075 | MAC-LTE | 2500 | MCH: | (Padding)   | (1:rema | inder)       |        |           |          |                 |       |
|   | 131 1 | 14.670948 | MAC-LTE | 552  | UL-S | CH: (SFN=51 | 2 , SF= | 8) UEId=0    | (Short | BSR) (Pad | ding:rer | mainder)        |       |
|   | 132 1 | 14.676859 | MAC-LTE | 2500 | MCH: | (Padding)   | (1:rema | inder)       |        |           | -        |                 |       |
|   | 133 1 | 14.680028 | MAC-LTE | 2500 | MCH: | (Padding)   | (1:rema | inder)       |        |           |          |                 |       |
|   | 134 1 | 14.685688 | MAC-LTE | 2500 | MCH: | (Padding)   | (1:rema | inder)       |        |           |          |                 |       |
|   | 135 1 | 14.694806 | MAC-LTE | 2500 | MCH: | (Padding)   | (1:rema | inder)       |        |           |          |                 |       |
|   | 136 1 | 14.697637 | MAC-LTE | 2500 | MCH: | (Padding)   | (1:rema | inder)       |        |           |          |                 |       |
|   | 137 1 | 14.700616 | MAC-LTE | 2500 | MCH: | (Padding)   | (1:rema | inder)       |        |           |          |                 |       |
|   | 138 1 | 14.709482 | MAC-LTE | 2500 | MCH: | (Padding)   | (1:rema | inder)       |        |           |          |                 |       |
|   | 139 1 | 14.712142 | MAC-LTE | 2500 | MCH: | (Padding)   | (1:rema | inder)       |        |           |          |                 |       |
|   | 140 1 | 14.714948 | MAC-LTE | 2500 | MCH: | (Padding)   | (1:rema | inder)       |        |           |          |                 |       |
|   | 141 1 | 14.723613 | MAC-LTE | 2500 | MCH: | (Padding)   | (1:rema | inder)       |        |           |          |                 |       |
|   | 142 1 | 14.726921 | MAC-LTE | 2500 | MCH: | (Padding)   | (1:rema | inder)       |        |           |          |                 |       |
|   | 143 1 | 14.729388 | MAC-LTE | 2500 | MCH: | (Padding)   | (1:rema | inder)       |        |           |          |                 |       |
|   | 144 1 | 14.737641 | MAC-LTE | 2500 | MCH: | (Padding)   | (1:rema | inder)       |        |           |          |                 |       |
|   | 145 1 | 14.741330 | MAC-LTE | 2500 | MCH: | (Padding)   | (1:rema | inder)       |        |           |          |                 |       |
|   | 146 1 | 14.744028 | MAC-LTE | 2500 | MCH: | (Padding)   | (1:rema | inder)       |        |           |          |                 |       |
|   | 147 1 | 14.752553 | MAC-LTE | 2500 | MCH: | (Padding)   | (1:rema | inder)       |        |           |          |                 |       |
|   | 148 1 | 14.756123 | MAC-LTE | 2500 | MCH: | (Padding)   | (1:rema | inder)       |        |           |          |                 |       |
|   | 149 1 | 14.758805 | MAC-LTE | 2500 | MCH: | (Padding)   | (1:rema | inder)       |        |           |          |                 |       |
|   | 150 1 | 14.769362 | MAC-LTE | 2500 | MCH: | (Padding)   | (1:rema | inder)       |        |           |          |                 |       |
|   | 151 1 | 14.772230 | MAC-LTE | 2500 | MCH: | (Padding)   | (1:rema | inder)       |        |           |          |                 |       |

### Step5-5 觀測MCH(大流量-MCCH)

透過觀察攜帶MCCH的MCH訊框我們可以觀察到當流量增加時,由於單靠一個MCH訊框無法傳送完整的資料,因此封包被分段並透過多個MCH訊框傳送。以圖中的MCCH內容可以知道在其後面的MCH訊框有連續384個訊框為MTCH所佔用

| No.    |                                                                                                    | Time          | Source   | Desti Protocol | Length Info                                                                       |  |  |  |  |
|--------|----------------------------------------------------------------------------------------------------|---------------|----------|----------------|-----------------------------------------------------------------------------------|--|--|--|--|
|        | 128                                                                                                    | 14.661538     |          | MAC-LTE        | 296 MCH: (MCH Scheduling Information:2 bytes) (MCCH:16 bytes) (Padding:remainder) |  |  |  |  |
|        | 129                                                                                                    | 14.664706     |          | MAC-LTE        | 2500 MCH: (Padding) (1:remainder)                                                 |  |  |  |  |
|        | 130                                                                                                    | 14.668075     |          | MAC-LTE        | 2500 MCH: (Padding) (1:remainder)                                                 |  |  |  |  |
|        | 131                                                                                                    | 14.670948     |          | MAC-LTE        | 552 UL-SCH: (SFN=512 , SF=8) UEId=0 (Short BSR) (Padding:remainder)               |  |  |  |  |
|        | 132                                                                                                    | 14.676859     |          | MAC-LTE        | 2500 MCH: (Padding) (1:remainder)                                                 |  |  |  |  |
| ۲<br>۲ | Frame 128: 296 bytes on wire (2368 bits), 296 bytes captured (2368 bits) on interface /tmp/ue.pcap.pipe, id 0<br>DLT: 147, Payload: mac-lte-framed (mac-lte-framed)<br>MAC-LTE MCH: (MCH Scheduling Information:2 bytes) (MCCH:16 bytes) (Padding:remainder) |               |          |                |                                                                                   |  |  |  |  |
|        | ▶ [Co                                                                                                    | ntext (RNTI=6 | 5533)]   |                |                                                                                   |  |  |  |  |
|        | MAC                                                                                                    | PDU Header (  | MCH Sche | eduling Inform | ation:2) (MCCH:16) (Padding:remainder) (3 subheaders)                             |  |  |  |  |
|        | - MCH                                                                                                    | Scheduling I  | nformati | Lon            |                                                                                   |  |  |  |  |
|        |                                                                                                    |               | · m· 1 ( | 10V01)         |                                                                                   |  |  |  |  |
|        |                                                                                                    | 001 1000      | 0000 =   | Stop MICH: 3   | 84                                                                                |  |  |  |  |
|        | SDU (MCCH, length=16 bytes): 00000fe086028c2e0000300000000000000000000000000000000                                                                                                    |               |          |                |                                                                                   |  |  |  |  |
|        | Padding data: 00000000000000000000000000000000000                                                                                                    |               |          |                |                                                                                   |  |  |  |  |
|        | [Pa                                                                                                    | dding length: | 254]     |                |                                                                                   |  |  |  |  |

### Step5-6 觀測MCH(大流量-MTCH)

點及其後的MCH訊框可以發現其對應到的Logical Channel 為MTCH,而其內容為原始封包的一小部分。由於該訊框 不含Padding,所以由此可以知道MCH之MTU為2479 bytes

| No. 1                 | Time<br>28 14.661538                                                                                                    | Source Desti Protocol<br>MAC-LTE            | Length Info<br>296 MCH: (MCH Scheduling Information:2 bytes) (MCCH:16 bytes) (Padding:remainder)         |  |  |  |  |  |
|-----------------------|----------------------------------------------------------------------------------------------------|---------------------------------------------|----------------------------------------------------------------------------------------------------|--|--|--|--|--|
| 1                     | 29 14.664706                                                                                                    | MAC-LTE                                     | 2500 MCH: (Padding) (1:remainder)                                                                        |  |  |  |  |  |
| 1                     | 30 14.668075                                                                                                    | MAC-LTE                                     | 2500 MCH: (Padding) (1:remainder)                                                                        |  |  |  |  |  |
| 1                     | 31 14.670948<br>32 14.676859                                                                                                    | MAC-LTE<br>MAC-LTE                          | 552 UL-SCH: (SFN=512 , SF=8) UEId=0 (Short BSR) (Padding:remainder)<br>2500 MCH: (Padding) (1:remainder) |  |  |  |  |  |
| ▶ Fra<br>DLT<br>▼ MAC | Frame 129: 2500 bytes on wire (20000 bits), 2500 bytes captured (20000 bits) on interface /tmp/ue.pcap.pipe, id 0<br>DLT: 147, Payload: mac-lte-framed (mac-lte-framed)<br>MAC-LTE MCH: (Padding) (1:remainder) |                                             |                                                                                                    |  |  |  |  |  |
| ►<br>►                | Context (RNTI=6                                                                                                    | 533)]<br>Padding) (1 <mark>:remainde</mark> | ) (2 subheaders)                                                                                         |  |  |  |  |  |
|                       | SDU (1, length=24                                                                                                    | 79 bytes): 605de080                         | 00450005dceb6b200001110a97ac1000feefff01                                                                 |  |  |  |  |  |
| 00%0                  | 0f 00 01 3f 01 🖪                                                                                                    | 9 5d e9 89 99 45 99                         | 85 dc eb 6b2. 1                                                                                          |  |  |  |  |  |
| 0020                  | 20 00 01 11 0a 9                                                                                                    | 7 ac 10 00 fe ef ff                         | 91 91 97 a6                                                                                              |  |  |  |  |  |
| 0030                  | 0d 80 20 08 7c a                                                                                                    | 8 00 00 00 00 00 00                         | 00 00 00 00 ·· ·  ··· ·····                                                                              |  |  |  |  |  |
| 0040                  | 00 00 00 00 00 0                                                                                                    | 0 00 00 00 00 00 00                         | 00 00 00 00                                                                                              |  |  |  |  |  |
| 0050                  | 00 00 00 00 00 0                                                                                                    | 0 00 00 00 00 00 00 00                      |                                                                                                    |  |  |  |  |  |
| 0070                  | 00 00 00 00 00 00 0                                                                                                    | 0 00 00 00 00 00 00 00                      | 00 00 00 00                                                                                              |  |  |  |  |  |

# Step6-1 觀測eMBMS的影響(iperf)

在EPC上執行iperf3 -s以啟動iperf3的Server,並在UE上執行iperf3 -c 172.16.0.1 -t 100 -i 5 --bidir以進行正常Uplink與Downlink流量的模擬與觀測

user@Lab01epc:~\$ iperf3 -s
Server listening on 5201

| U. | ser@Lab01u          | e:~\$ iperf3 -c | 172  | .16.0.1 -t 100 | -i 5bidir      |         |      |        |
|----|---------------------|-----------------|------|----------------|----------------|---------|------|--------|
| CO | onnecting           | to host 172.16  | .0.1 | , port 5201    |                |         |      |        |
| Γ  | <pre>[] local</pre> | 172.16.0.3 po   | rt 4 | 1666 connected | to 172.16.0.1  | port 52 | 01   |        |
| Ι  | 7] local            | 172.16.0.3 po   | rt 4 | 1668 connected | to 172.16.0.1  | port 52 | 01   |        |
| Ι  | ID][Role]           | Interval        |      | Transfer       | Bitrate        | Retr    | Cwnd |        |
| Ι  | 5][TX-C]            | 0.00-5.00       | sec  | 2.39 MBytes    | 4.01 Mbits/sec | 0       | 153  | KBytes |
| I  | 7][RX-C]            | 0.00-5.00       | sec  | 547 KBytes     | 897 Kbits/sec  |         |      |        |
| Γ  | 5][TX-C]            | 5.00-10.00      | sec  | 1.49 MBytes    | 2.50 Mbits/sec | 15      | 97.6 | KBytes |
| Γ  | 7][RX-C]            | 5.00-10.00      | sec  | 1.81 MBytes    | 3.03 Mbits/sec |         |      |        |
| Ι  | 5][TX-C]            | 10.00-15.00     | sec  | 1.49 MBytes    | 2.50 Mbits/sec | 0       | 160  | KBytes |
| Ε  | 7][RX-C]            | 10.00-15.00     | sec  | 1.90 MBytes    | 3.18 Mbits/sec |         |      |        |
| Γ  | 5][TX-C]            | 15.00-20.00     | sec  | 2.11 MBytes    | 3.54 Mbits/sec | 66      | 133  | KBytes |
| Ι  | 7][RX-C]            | 15.00-20.00     | sec  | 1.80 MBytes    | 3.02 Mbits/sec |         |      |        |

# Step6-2 觀測eMBMS的影響(大流量)

在MBMS-GW上執行dd if=/dev/zero bs=1M count=2000 | socat -u - UDP-DATAGRAM:239.255.1.1:3456,此指令會產 生2GB的流量並以eMBMS的方式傳送,請記下本指令開 始與結束時iperf的時間戳記以方便後續統計結果。在本範 例中大約花費30秒傳送所有eMBMS流量

| user@Lab01epc:~\$ dd if=/dev/zero bs=1M count=2000   socat -u - UDP-DATAGRAM:239. |
|-----------------------------------------------------------------------------------|
| 255.1.1:3456                                                                      |
| 2000+0 records in                                                                 |
| 2000+0 records out                                                                |
| 2097152000 bytes <u>(</u> 2.1 GB, 2.0 GiB) copied, 29.0045 s, 72.3 MB/s           |
| user@Lab01epc:~\$                                                                 |

#### Step6-3 觀測eMBMS的影響(結果)

本範例的測試結果如下圖所示,eMBMS流量於時間戳記 30sec時開始,大約於60sec時結束,計算平均流量如下表 所示。可以觀察到由於MCH訊框多少會占用PHY層的無 線電資源,因此正常的Downlink與Uplink通道會被eMBMS 所影響。

| _ |          |             |     |             |                |    |             |       |   |
|---|----------|-------------|-----|-------------|----------------|----|-------------|-------|---|
| I | 5][TX-C] | 5.00-10.00  | sec | 1.49 MBytes | 2.50 Mbits/sec | 15 | 97.6 KBytes |       |   |
| Γ | 7][RX-C] | 5.00-10.00  | sec | 1.81 MBytes | 3.03 Mbits/sec |    |             | Time  | Δ |
| 1 | 5][TX-C] | 10.00-15.00 | sec | 1.49 MBytes | 2.50 Mbits/sec | 0  | 160 KBytes  |       |   |
| Ī | 7][RX-C] | 10.00-15.00 | sec | 1.90 MBytes | 3.18 Mbits/sec |    |             |       |   |
| Ē | 5][TX-C] | 15.00-20.00 | sec | 2.11 MBytes | 3.54 Mbits/sec | 66 | 133 KBytes  |       |   |
| I | 7][RX-C] | 15.00-20.00 | sec | 1.80 MBytes | 3.02 Mbits/sec |    |             | 5-30  |   |
| Ī | 5][TX-C] | 20.00-25.00 | sec | 1.74 MBytes | 2.92 Mbits/sec | 12 | 134 KBytes  |       |   |
| Γ | 7][RX-C] | 20.00-25.00 | sec | 1.87 MBytes | 3.14 Mbits/sec |    |             |       |   |
| I | 5][TX-C] | 25.00-30.00 | sec | 2.17 MBytes | 3.65 Mbits/sec | 0  | 161 KBytes  |       |   |
| Γ | 7][RX-C] | 25.00-30.00 | sec | 1.18 MBytes | 1.97 Mbits/sec |    |             | 30-60 |   |
| Ē | 5][TX-C] | 30.00-35.00 | sec | 1.30 MBytes | 2.19 Mbits/sec | 14 | 116 KBytes  |       |   |
| Ē | 7][RX-C] | 30.00-35.00 | sec | 1.39 MBytes | 2.33 Mbits/sec |    |             |       |   |
| Ī | 5][TX-C] | 35.00-40.00 | sec | 1.30 MBytes | 2.19 Mbits/sec | 0  | 136 KBytes  |       |   |
| Ī | 7][RX-C] | 35.00-40.00 | sec | 1.54 MBytes | 2.58 Mbits/sec |    |             | 60-75 |   |
| Γ | 5][TX-C] | 40.00-45.00 | sec | 1.30 MBytes | 2.19 Mbits/sec | 35 | 163 KBytes  | 00-75 |   |
| Ē | 7][RX-C] | 40.00-45.00 | sec | 1.37 MBytes | 2.30 Mbits/sec |    |             |       |   |
| Ī | 5][TX-C] | 45.00-50.00 | sec | 1.74 MBytes | 2.92 Mbits/sec | 29 | 151 KBytes  |       |   |
| Ē | 7][RX-C] | 45.00-50.00 | sec | 1.54 MBytes | 2.58 Mbits/sec |    |             |       |   |
| 1 | 5][TX-C] | 50.00-55.00 | sec | 1.30 MBytes | 2.19 Mbits/sec | 12 | 151 KBytes  |       |   |
| Γ | 7][RX-C] | 50.00-55.00 | sec | 1.45 MBytes | 2.43 Mbits/sec |    |             | l     |   |
| Γ | 5][TX-C] | 55.00-60.00 | sec | 1.30 MBytes | 2.19 Mbits/sec | 8  | 150 KBytes  |       |   |
| Γ | 7][RX-C] | 55.00-60.00 | sec | 1.50 MBytes | 2.52 Mbits/sec |    |             | l     |   |
| [ | 5][TX-C] | 60.00-65.00 | sec | 1.74 MBytes | 2.92 Mbits/sec | 13 | 126 KBytes  |       |   |
| Ē | 7][RX-C] | 60.00-65.00 | sec | 1.84 MBytes | 3.08 Mbits/sec |    |             |       |   |
| Ι | 5][TX-C] | 65.00-70.00 | sec | 1.80 MBytes | 3.02 Mbits/sec | 6  | 127 KBytes  |       |   |
| [ | 7][RX-C] | 65.00-70.00 | sec | 1.77 MBytes | 2.97 Mbits/sec |    |             |       |   |
| [ | 5][TX-C] | 70.00-75.00 | sec | 1.74 MBytes | 2.92 Mbits/sec | 15 | 126 KBytes  |       |   |
| Γ | 7][RX-C] | 70.00-75.00 | sec | 1.91 MBytes | 3.21 Mbits/sec |    |             |       |   |

| Time  | Avg. Downlink | Avg. Uplink |  |  |  |
|-------|---------------|-------------|--|--|--|
| 5-30  | 2.868Mbps     | 3.022Mbps   |  |  |  |
| 30-60 | 2.457Mbps     | 2.312Mbps   |  |  |  |
| 60-75 | 3.087Mbps     | 2.953Mbps   |  |  |  |

# Stage 3 Check List

| 項目                           | 內容                                    |
|------------------------------|---------------------------------------|
| 建立Named Pipe                 | 確認以建立一Named Pipe供UE存放其<br>MAC層的PDU    |
| 將UE MAC PDU引導至<br>Named Pipe | 確認設定檔中有將UE MAC層PDU引導<br>至Named Pipe   |
| Wireshark的封包解析器              | 確認有新增一DLT=147的mac-lte-framed<br>封包解析器 |
| MIB                          | 確認可以觀察到MIB且其內容正確                      |
| SIB                          | 確認可以觀察到SIB1、SIB2和SIB13且<br>其內容正確      |
| MCH訊框                        | 確認可以觀察到定期發送的MCH訊框                     |
| МССН                         | 確認該定期發送的MCH訊框對應Logical Channel為MCCH   |
| MTCH                         | 確認進行eMBMS Multicast時會有資料透過MTCH傳送      |

# Outline

- 實驗目的及實驗內容
- 背景知識
- 實驗環境
- Stage 1. 環境設定
- Stage 2. eMBMS 啟動與測試
- Stage 3. eMBMS 觀測
- Stage 4. Physical Layer 参數調整

Step1 原始Radio Frame觀察
Step2 MCH分配周期調整
Step3 MCH分配偏移調整
Step4 MCH SF分配調整
Step5 MCCH重複周期調整

- Step6 MCCH偏移調整
   Step7 MCCH SF分配調整
- Stage 5. eMBMS應用
- 總結及問題

# Step1-1 原始Radio Frame觀察(設定)

本階段所會動到的設定檔主要為/etc/srslte/sib.conf.mbsfn下的sib2的mbsfnSubframeConfigList以及sib13,其原始設定如下兩張圖所示,若後續沒有特別說明須更動的設定項目請按照此圖將其改為預設值。

```
mbsfnSubframeConfigList =
{
    radioframeAllocationPeriod = 1;
    subframeAllocationNumFrames = 1;
    radioframeAllocationOffset = 0;
    subframeAllocation = 63;
};
```

```
sib13 =
    mbsfn notification config =
        mbsfn notification repetition coeff = "n2";
        mbsfn notification offset = 0;
        mbsfn notification sf index = 1;
    };
    mbsfn area info list size = 1;
    mbsfn area info list =
        non mbsfn region length = "s2";
        mcch repetition period = "rf64";
        mcch_modification_period = "rf512";
        signalling_mcs = "n2";
        mbsfn area id = 1;
        notification indicator = 0;
        mcch offset = 0;
        sf alloc info = 32;
    };
```

#### Step1-2 原始Radio Frame觀察(MCCH)

直接以Wireshark觀察UE MAC層的PDU可以發現預設設定 值的MCCH每隔64個Radio Frame就會出現(SFN mod 64 =0) 且其所出現的Sub-Frame都是Sub-Frame#2(Wireshark的Sub-Frame編號從1開始)

| * | [Context (RNTI=65533)]     |  |
|---|----------------------------|--|
|   | [Radio Type: FDD (1)]      |  |
|   | [Direction: Downlink (1)]  |  |
|   | [System Frame Number: 192] |  |
|   | [Subframe: 2]              |  |
|   | [RNI1: 05533]              |  |
|   | [RNTI Type: M-RNTI (6)]    |  |
|   | [Length of frame: 277]     |  |
|   | [CRC Status: OK (1)]       |  |
|   | [Carrier Id: Primary (0)]  |  |
|   |                            |  |

| * | [Context (RNTI=65533)]     |   |   |  |
|---|----------------------------|---|---|--|
|   | [Radio Type: FDD (1)]      |   |   |  |
|   | [Direction: Downlink (1)]  |   |   |  |
|   | [System Frame Number: 256] |   |   |  |
|   | [Subframe: 2]              |   |   |  |
|   | [KNII: 05533]              |   |   |  |
|   | [RNTI Type: M-RNTI (6)]    |   |   |  |
|   | [Length of frame: 277]     |   |   |  |
|   | [CRC Status: OK (1)]       |   |   |  |
|   | [Carrier Id: Primary (0)]  |   |   |  |
|   |                            | - | - |  |

#### Step1-3 原始Radio Frame觀察(MTCH)

在MBMS-GW上執行dd if=/dev/zero bs=1M count=10 | socat -u - UDP-DATAGRAM:239.255.1.1:3456產生MCTH並 以Wireshark觀察UE MAC層的PDU可以發現預設設定值的 MTCH每個Radio Frame都出現(SFN mod 1 =0)且其所出現 的Sub-Frame為#2、#3、#4、#7、#8及#9

| <ul> <li>MAC-LTE MCH: (Padding) (1:remainder)</li> <li>[Context (RNTI=65533)]         <ul> <li>[Radio Type: FDD (1)]</li> <li>[Direction: Downlink (1)]</li> <li>[System Frame Number: 129]</li> <li>[Subframe: 2]</li> <li>[Subframe: 2]</li> <li>[RNTI Type: M-RNTI (6)]</li> <li>[Length of frame: 2481]</li> <li>[CRC Status: OK (1)]</li> <li>[Carrier Id: Primary (0)]</li> </ul> </li> </ul> | <pre>MAC-LTE MCH: (Padding) (1:remainder)</pre>                                                                                                    | <pre>MAC-LTE MCH: (Padding) (1:remainder)</pre> |
|----------------------------------------------------------------------------------------------------|----------------------------------------------------------------------------------------------------|-------------------------------------------------|
| <pre>MAC-LTE MCH: (Padding) (1:remainder)     [Context (RNTI=65533)]     [Radio Type: FDD (1)]     [Direction: Downlink (1)]     [System Frame Number: 129]     [Subframe: 7]     [RNTI: 05533]     [RNTI Type: M-RNTI (6)]     [Length of frame: 2481]     [CRC Status: OK (1)]     [Carrier Id: Primary (0)]</pre>                                                                                | MAC-LTE MCH: (Padding) (1:remainder)<br>[Context (RNTI=65533)]<br>[Radio Type: FDD (1)]<br>[Direction: Downlink (1)]<br>[System Frame Number: 129]<br>[Subframe: 8]<br>[RNTI: 05533]<br>[RNTI Type: M-RNTI (6)]<br>[Length of frame: 2481]<br>[CRC Status: OK (1)]<br>[Carrier Id: Primary (0)] | <pre>MAC-LTE MCH: (Padding) (1:remainder)</pre> |

# Step1-4 原始Radio Frame觀察(測試)

在MBMS-GW上執行pv-L1M-r/dev/zero | socat-u-UDP-DATAGRAM:239.255.1.1:3456,此指令會從/dev/zero 穩定的產生1MB/sec(8Mbps)的流量並使用eMBMS進行傳 播,此指令在本階段需全程開啟以利後續的測試

user@Lab01epc:~\$ pv -L 1M -r /dev/zero | socat -u - UDP-DATAGRAM:239.255.1.1:345 6 [1.00MiB/s]

#### Step1-5 原始Radio Frame觀察(流通量)

在UE上執行socat -u UDP-RECV:3456,bind=239.255.1.1, ip-add-membership=239.255.1.1:tun\_srsue - | pv -a -t,此指 令會接收來自MBMS-GW的eMBMS測試流量並顯示出平 均流通量,執行此指令約一分鐘後即可按Ctrl-C結束本命 令,所得數值即為從開始到結束為止的平均流通量。原始 設定檔的流通量測試結果為441KB/sec (3528Kbps)

user@Lab01ue:~\$ socat -u UDP-RECV:3456,bind=239.255.1.1,ip-add-membership=
239.255.1.1:tun\_srsue - | pv -a -t
0:01:00 [ 411KiB/s]
# Step2-1 MCH分配週期調整(設定)

在eNB上輸入sudo vim /etc/srslte/sib.conf.mbsfn以編輯SIB 的設定檔,將 sib2 的 mbsfnSubframeConfigList 內 的 radioframeAllocationPeriod 由1改為8,改完的設定檔如下 圖所示,改完後請重啟eNB及UE

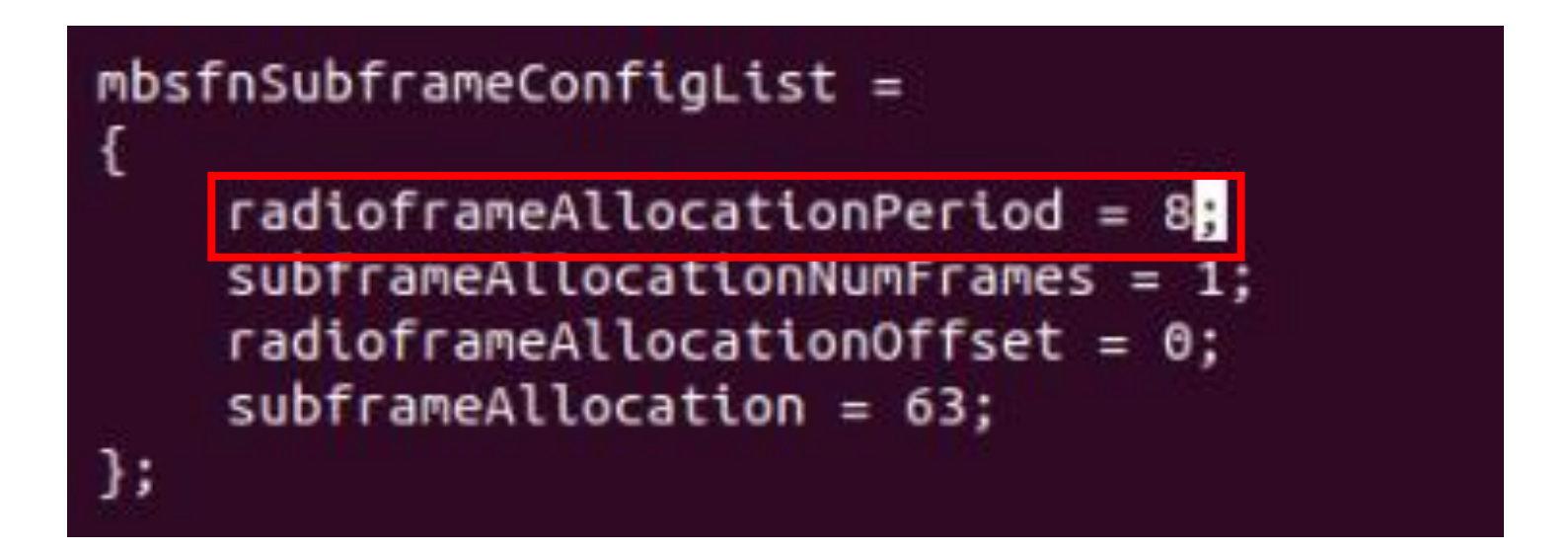

# Step2-2 MCH分配週期調整(結果)

以Wireshark觀察UE MAC層的PDU可以發現MCH的出現 頻率從原始設定檔的一個Radio Frame出現一次降為八個 Radio Frame才出現一次

| - | [Context (RNTI=65533)]     | - [Conte    |
|---|----------------------------|-------------|
|   | [Radio Type: FDD (1)]      | [Ra         |
|   | [Direction: Downlink (1)]  | i di        |
|   | [System Frame Number: 416] | [Sy         |
|   | [Subframe: 2]              | [Su         |
|   | [RNT1: 65533]              | [RN         |
|   | [RNTI Type: M-RNTI (6)]    | <u>Ĩ</u> RN |
|   | [Length of frame: 2481]    | ĹĿe         |
|   | [CRC Status: OK (1)]       | ľ CR        |
|   | [Carrier Id: Primary (0)]  | [Ca         |
|   |                            | <br>        |

| [Context (RNTI=65533)]<br>[Radio Type: FDD (1)]<br>[Direction: Downlink (1)] | - |
|------------------------------------------------------------------------------|---|
| [System Frame Number:`424]<br>[Subframe: 2]                                  |   |
| [RNTI: 65533]<br>[RNTI Type: M-RNTI (6)]<br>[Length of frame: 2481]          | • |
| [CRC Status: OK (1)]<br>[Carrier Id: Primary (0)]                            |   |

# Step2-3 MCH分配週期調整(流通量)

在UE上執行 socat -u UDP-RECV:3456,bind=239.255.1.1, ip-add-membership=239.255.1.1:tun\_srsue - | pv -a -t,此指 令會接收來自MBMS-GW的eMBMS測試流量並顯示出平 均流通量,執行此指令約一分鐘後即可按Ctrl-C結束本命 令,所得數值即為從開始到結束為止的平均流通量。 將radioframeAllocationPeriod由1改為8的流通量測試結果為 41.2KB/sec (329.6Kbps),為原本的0.093倍

user@Lab01ue:~\$ socat -u UDP-RECV:3456,bind=239.255.1.1,ip-add-membership=
239.255.1.1:tun\_srsue - | pv -a -t
0:01:00 [41.2KiB/s]

# Step3-1 MCH分配偏移調整(設定)

在eNB上輸入sudo vim /etc/srslte/sib.conf.mbsfn以編輯SIB 的設定檔,將 sib2 的 mbsfnSubframeConfigList 內 的 radioframeAllocationPeriod 由1改為8並同時將 radioframeAllocationOffset由0改為3,改完的設定檔如下圖 所示,改完後請重啟eNB及UE

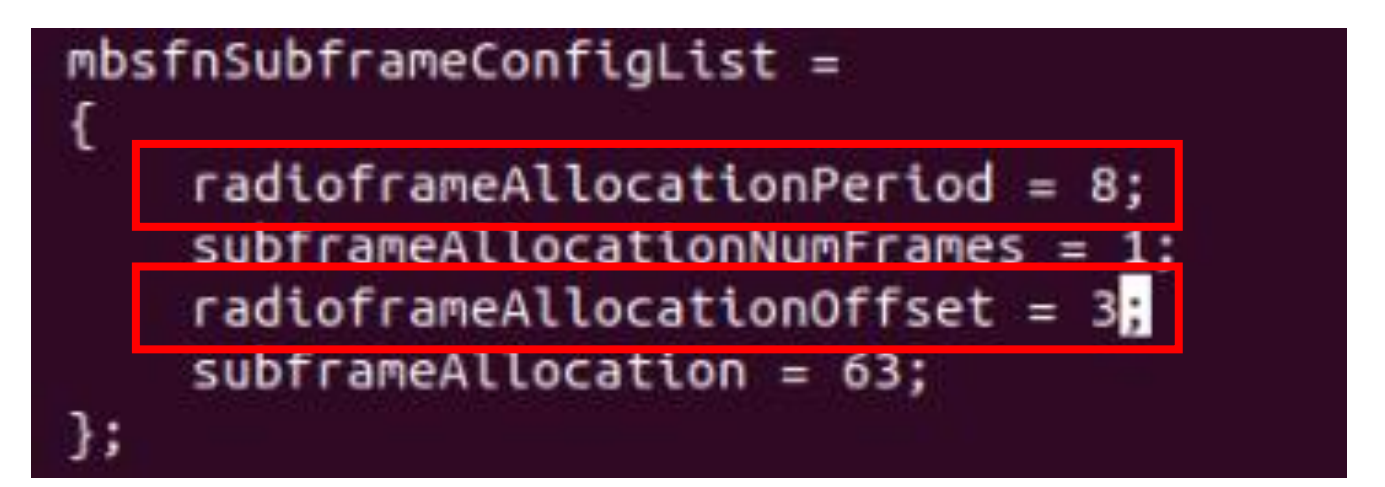

# Step3-2 MCH分配偏移調整(結果)

以Wireshark觀察UE MAC層的PDU可以發現MCH的出現 頻率從原始設定檔的一個Radio Frame出現一次降為八個 Radio Frame才出現一次外,原本要SFN mod 8 = 0 才會被 分配的MCH改為SFN mod 8 = 3 才會被分配

| <pre> [Context (RNTI=65533)]</pre> | Context (RNTI=65533)]        |
|------------------------------------|------------------------------|
| [Radio Type: EDD (1)]              | [Radio Type: EDD (1)]        |
| [Radio Type: FDD (1)]              | [Radio Type: Pbb (1)]        |
| [Direction: Downlink (1            | [Direction: Downlink (1)]    |
| [System Frame Number: 6            | [System Frame Number: 691]   |
| [Subframe: 2]                      | [Subframe: 2]                |
|                                    | IDNTI: GEE221                |
| [KN11: 000000]                     | [KN11: 05553]                |
| [RNTI Type: M-RNTI (6)]            | [RNTI Type: M-RNTI (6)]      |
| [Length of frame: 2481]            | [Length of frame: 2481]      |
| [CRC Status: OK (1)]               | [CRC Status: OK (1)]         |
| [Carrier Id: Primary (0            | )] [Carrier Id: Primary (0)] |

# Step3-3 MCH分配偏移調整(流通量)

在UE上執行 socat -u UDP-RECV:3456, bind=239.255.1.1, ip-add-membership=239.255.1.1:tun\_srsue - | pv -a -t,執行 此指令約一分鐘後即可按Ctrl-C結束本命令,所得數值即 為從開始到結束為止的平均流通量

將radioframeAllocationOffset由0改為3的流通量測試結果為 42.4KB/sec (339.2Kbps),為原本的0.096倍,並與單純改動 radioframeAllocationPeriod的結果相差無幾

user@Lab01ue:~\$ socat -u UDP-RECV:3456,bind=239.255.1.1,ip-add-membership=
239.255.1.1:tun\_srsue - | pv -a -t
0:01:00 [42.4KiB/s]

# Step4-1 MCH SF分配調整(設定)

在eNB上輸入sudo vim /etc/srslte/sib.conf.mbsfn以編輯SIB 的設定檔,將 sib2 的 mbsfnSubframeConfigList 內 的 subframeAllocation 由63改為18(0b010010),改完的設定檔 如下圖所示,改完後請重啟eNB及UE

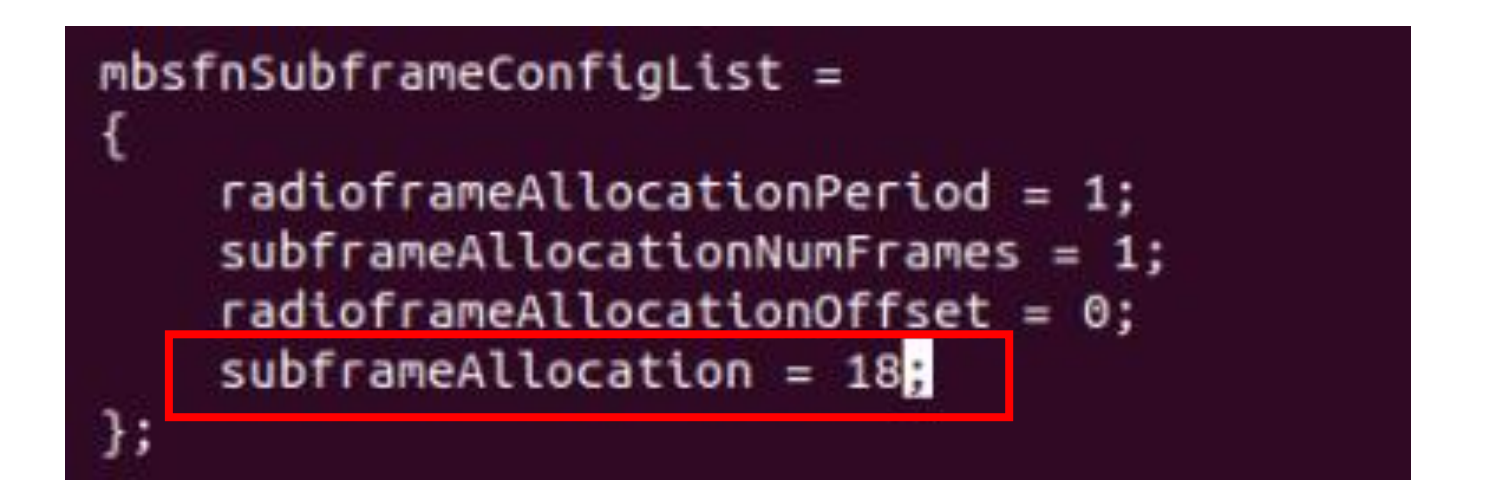

# Step4-2 MCH SF分配調整(結果)

以Wireshark觀察UE MAC層的PDU可以發現原本會出現在 Sub-Frame #2、#3、#4、#7、#8及#9的MCH訊框變成只會 出現在Sub-Frame #3和#8,這符合剛剛的設定值0b010010

| <pre>- [Context (RNTI=65533)]      [Radio Type: FDD (1)]      [Direction: Downlink (1)]</pre> | <pre>     [Context (RNTI=65533)]     [Radio Type: FDD (1)]     [Direction: Downlink (1)] </pre> |
|-----------------------------------------------------------------------------------------------|-------------------------------------------------------------------------------------------------|
| System Frame Number: 385]                                                                     | [System Frame Number: 385]                                                                      |
| Subframe: 3]                                                                                  | Subframe: 8]                                                                                    |
| [RNTI: 65533]                                                                                 | [RNTI: 65533]                                                                                   |
| [RNTI Type: M-RNTI (6)]                                                                       | [RNTI Type: M-RNTI (6)]                                                                         |
| [Length of frame: 2481]                                                                       | [Length of frame: 2481]                                                                         |
| [CRC Status: OK (1)]                                                                          | [CRC Status: OK (1)]                                                                            |
| [Carrier Id: Primary (0)]                                                                     | [Carrier Id: Primary (0)]                                                                       |

# Step4-3 MCH SF分配調整(流通量)

在UE上執行 socat -u UDP-RECV:3456, bind=239.255.1.1, ip-add-membership=239.255.1.1:tun\_srsue - | pv -a -t, 執行 此指令約一分鐘後即可按Ctrl-C結束本命令,所得數值即 為從開始到結束為止的平均流通量

將 subframeAllocation 由 63 改 為 18 的 流 通 量 測 試 結 果 為 118KB/sec (944Kbps),為原本的 0.2676 倍,推測為 Sub-Frame的數量只有原始設定1/3的緣故

user@Lab01ue:~\$ socat -u UDP-RECV:3456,bind=239.255.1.1,ip-add-membership=
239.255.1.1:tun\_srsue - | pv -a -t
0:01:00 [ 118KiB/s]

# Step5-1 MCCH 重複週期調整(設定)

在eNB上輸入sudo vim /etc/srslte/sib.conf.mbsfn以編輯SIB 的設定檔,將sib13內的mcch\_repetition\_period 由rf64改為 rf128,而sib2的設定維持原始設定檔的模樣,改完的設定 檔如下圖所示,改完後請重啟eNB及UE

sib13 =

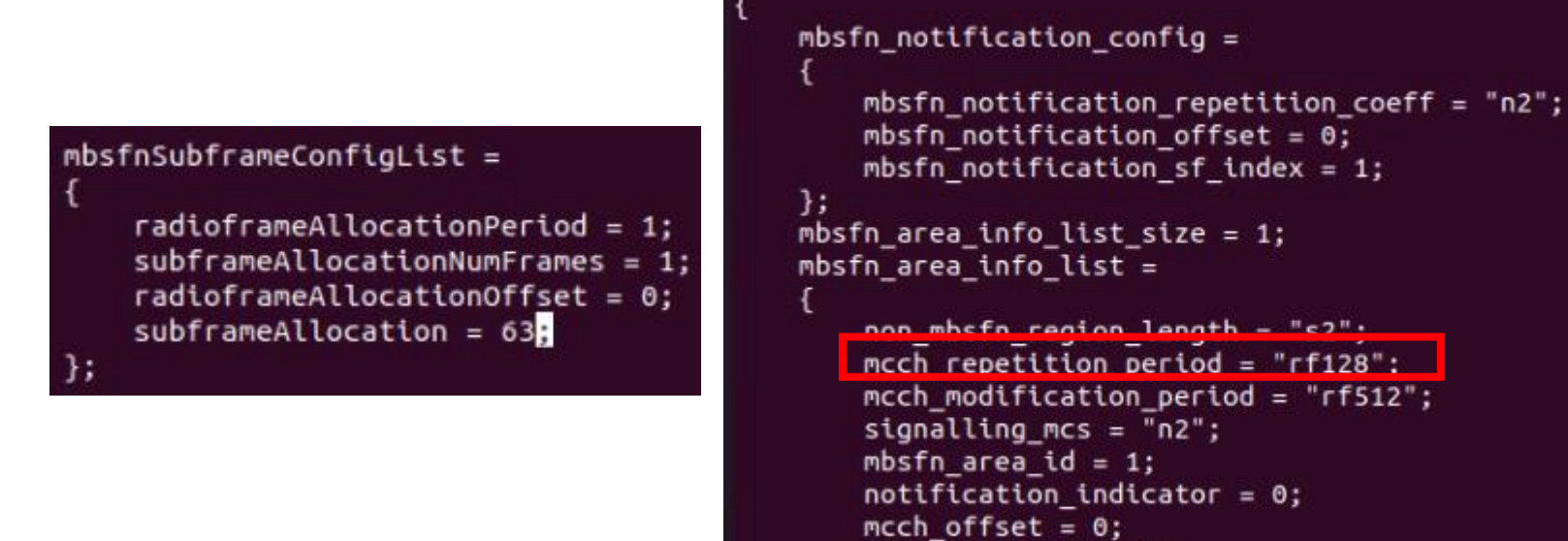

```
sf_alloc_info = 32;
```

};

# Step5-2 MCCH 重複週期調整(結果)

以Wireshark觀察UE MAC層的PDU可以發現原本每64個 Radio Frame才會出現一次的MCCH,其出現頻率降低到每 128個Radio Frame才會出現一次,符合剛剛的設定

| <pre>- [Context (RNTI=65533)]</pre> | <pre>- [Context (RNTI=65533)]</pre> |
|-------------------------------------|-------------------------------------|
| [Radio Type: FDD (1)]               | [Radio Type: FDD (1)]               |
| [Direction: Downlink (1)]           | [Direction: Downlink (1)]           |
| [System Frame Number: 256]          | [System Frame Number: 384]          |
| [Subframe: 2]                       | [Subframe: 2]                       |
| [RNTI: 65533]                       | [RNTI: 65533]                       |
| [RNTI Type: M-RNTI (6)]             | [RNTI Type: M-RNTI (6)]             |
| [Length of frame: 277]              | [Length of frame: 277]              |
| [CRC Status: OK (1)]                | [CRC Status: OK (1)]                |
| [Carrier Id: Primary (0)]           | [Carrier Id: Primary (0)]           |

#### Step5-3 MCCH 重複週期調整(流通量)

在 UE 上 執 行 socat -u UDP-RECV:3456, bind=239.255.1.1, ip-add-membership=239.255.1.1:tun\_srsue - | pv -a -t, 執行 此指令約一分鐘後即可按Ctrl-C結束本命令,所得數值即 為從開始到結束為止的平均流通量

將mcch\_repetition\_period由rf64改為rf128的流通量測試結 果為220KB/sec (1760Kbps),為原本的0.499倍,推測為 MCCH的重複週期為只有原始設定兩倍的緣故

user@Lab01ue:~\$ socat -u UDP-RECV:3456,bind=239.255.1.1,ip-add-membership=
239.255.1.1:tun\_srsue - | pv -a -t
0:01:00 [ 220KiB/s]

# Step6-1 MCCH 偏移調整(設定)

在eNB上輸入sudo vim /etc/srslte/sib.conf.mbsfn以編輯SIB 的設定檔,將 sib2 的 mbsfnSubframeConfigList 內 的 radioframeAllocationOffset 由 0 改為3並同時將 sib13 內 的 mcch\_offset由0改為3,改完的設定檔如下圖所示,改完後 請重啟eNB及UE

# mbsfnSubframeConfigList = { radioframeAllocationPeriod = 1; subframeAllocationNumFrames = 1; radioframeAllocationOffset = 3; subframeAllocation = 63; };

```
mbsfn_notification_config =
   mbsfn notification repetition coeff = "n2";
   mbsfn notification offset = 0:
   mbsfn notification sf index = 1;
};
mbsfn area info list size = 1;
mbsfn area info list =
    non mbsfn region length = "s2";
   mcch repetition period = "rf64";
   mcch modification period = "rf512";
    signalling mcs = "n2";
   mbsfn area id = 1;
    notification indicator = 0;
   mcch_offset = 3;
   sf_alloc_info = 32;
};
```

## Step6-2 MCCH 偏移調整(結果)

以 Wireshark 觀 察 UE MAC 層 的 PDU 可 以 發 現 原 本 SFN mod 64 = 0 才會進行排程的MCCH變成SFN mod 64=3 才會被排程,符合剛才的設定

| Ŧ | [Context (RNTI=65533)]     | Ŧ | [( |
|---|----------------------------|---|----|
|   | [Radio Type: FDD (1)]      |   |    |
|   | [Direction: Downlink (1)]  |   |    |
|   | [System Frame Number: 195] |   |    |
|   | [Subframe: 2]              |   |    |
|   | [RNTI: 65533]              |   |    |
|   | [RNTI Type: M-RNTI (6)]    |   |    |
|   | [Length of frame: 277]     |   |    |
|   | [CRC Status: OK (1)]       |   |    |
|   | [Carrier Id: Primary (0)]  |   |    |
|   |                            |   |    |

| [Context (RNTI=65533)]    |
|---------------------------|
| [Radio Type: FDD (1)]     |
| [Direction: Downlink (1)] |
| System Frame Number: 259] |
| Subframe: 2]              |
| [RNTI: 65533]             |
| [RNTI Type: M-RNTI (6)]   |
| [Length of frame: 277]    |
| [CRC Status: OK (1)]      |
| [Carrier Id: Primary (0)] |

# Step6-3 MCCH 偏移調整(流通量)

在UE上執行 socat -u UDP-RECV:3456, bind=239.255.1.1, ip-add-membership=239.255.1.1:tun\_srsue - | pv -a -t,執行 此指令約一分鐘後即可按Ctrl-C結束本命令,所得數值即 為從開始到結束為止的平均流通量

將MCCH偏移量改為3的流通量測試結果為0B/sec,推測是 MCCH雖然可以順利進行排程但是MCH無法找到符合排程 條件SFN mod 1 = 3 的Radio Frame,因此MTCH便無法進 行傳輸,當然就不會有量通量

user@Lab01ue:~\$ socat -u UDP-RECV:3456,bind=239.255.1.1,ip-add-membership=
239.255.1.1:tun\_srsue - | pv -a -t
0:01:00 [0.00 B/s]

# Step7-1 MCCH SF分配調整(設定)

在eNB上輸入sudo vim /etc/srslte/sib.conf.mbsfn以編輯SIB 的設定檔,將sib13內的sf\_alloc\_info由32改為63,改完的 設定檔如下圖所示,改完後請重啟eNB及UE

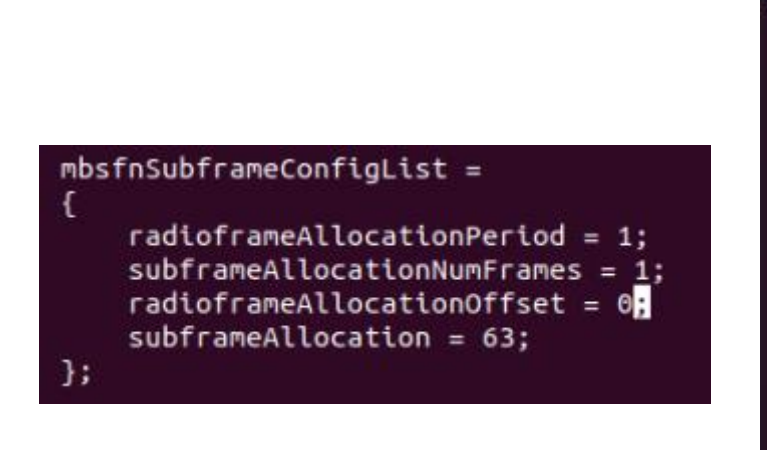

```
sib13 =
   mbsfn notification config =
        mbsfn notification repetition coeff = "n2";
        mbsfn_notification_offset = 0;
        mbsfn notification sf index = 1;
   };
   mbsfn area info list size = 1;
   mbsfn_area_info_list =
        non mbsfn region length = "s2";
        mcch repetition period = "rf64";
        mcch modification period = "rf512";
        signalling mcs = "n2";
        mbsfn_area_id = 1;
        notification indicator = 0;
       mcch offset = 0;
       sf_alloc_info = 63;
    };
```

#### Step7-2 MCCH SF分配調整(結果)

以 Wireshark 觀 察 UE MAC 層 的 PDU 可 以 發 現 原 本 只會分配在Sub-Frame #2的MCCH變成分配在Sub-Frame #2、#3、#4、#7、#8及#9上,符合剛才的設定

| 48 3.959940                                                                            | MAC-LTE                                                                                                    | 296 MCH: (MCH Scheduling Information:2 bytes) (MCCH:16 bytes) (Padding:remainder)                                                                                                    |
|----------------------------------------------------------------------------------------|----------------------------------------------------------------------------------------------------|----------------------------------------------------------------------------------------------------|
| 49 3.962636                                                                            | MAC-LTE                                                                                                    | 296 MCH: (MCH Scheduling Information:2 bytes) (MCCH:16 bytes) (Padding:remainder)                                                                                                    |
| 50 3.965560                                                                            | MAC-LTE                                                                                                    | 296 MCH: (MCH Scheduling Information:2 bytes) (MCCH:16 bytes) (Padding:remainder)                                                                                                    |
| 51 3.968131                                                                            | MAC-LTE                                                                                                    | 552 UL-SCH: (SFN=192, SF=8) UEId=0 (Short BSR) (Padding:remainder)                                                                                                    |
| 52 3.974455                                                                            | MAC-LTE                                                                                                    | 296 MCH: (MCH Scheduling Information:2`bytes) (MCCH:16 bytes) (Padding:remainder)                                                                                                    |
| 53 3.977418                                                                            | MAC-LTE                                                                                                    | 296 MCH: (MCH Scheduling Information:2 bytes) (MCCH:16 bytes) (Padding:remainder)                                                                                                    |
| 54 3.979934                                                                            | MAC-LTE                                                                                                    | 296 MCH: (MCH Scheduling Information:2 bytes) (MCCH:16 bytes) (Padding:remainder)                                                                                                    |
| FF 4 004700                                                                            | the second second second second second second second second second second second second second second second s |                                                                                                    |
| 55 4.281/23                                                                            | MAC-LIE                                                                                                    | 552 UL-SCH: (SFN=196 , SF=8) UEID=0 (Short BSR) (Power Headroom Report) (Padding:                                                                                                    |
| 55 4.281723<br>56 4.381233                                                             | MAC-LTE<br>MAC-LTE                                                                                             | 552 UL-SCH: (SFN=196 , SF=8) UEId=0 (Short BSR) (Power Headroom Report) (Padding:<br>552 UL-SCH: (SFN=200 , SF=8) UEId=0 (Short BSR) (Padding:remainder)                                                                                                    |
| 55 4.281723<br>56 4.381233<br>57 4.494599                                              | MAC-LTE<br>MAC-LTE<br>MAC-LTE                                                                                  | 552 UL-SCH: (SFN=196 , SF=8) UEId=0 (Short BSR) (Power Headroom Report) (Padding:<br>552 UL-SCH: (SFN=200 , SF=8) UEId=0 (Short BSR) (Padding:remainder)<br>552 UL-SCH: (SFN=204 , SF=8) UEId=0 (Short BSR) (Power Headroom Report) (Padding:                                                                                                    |
| 55 4.281723<br>56 4.381233<br>57 4.494599<br>58 4.818233                               | MAC-LTE<br>MAC-LTE<br>MAC-LTE<br>MAC-LTE                                                                       | 552 UL-SCH: (SFN=196 , SF=8) UEId=0 (Short BSR) (Power Headroom Report) (Padding:<br>552 UL-SCH: (SFN=200 , SF=8) UEId=0 (Short BSR) (Padding:remainder)<br>552 UL-SCH: (SFN=204 , SF=8) UEId=0 (Short BSR) (Power Headroom Report) (Padding:<br>552 UL-SCH: (SFN=208 , SF=8) UEId=0 (Short BSR) (Padding:remainder)                                                                                                    |
| 55 4.281723<br>56 4.381233<br>57 4.494599<br>58 4.818233<br>59 4.930223                | MAC-LTE<br>MAC-LTE<br>MAC-LTE<br>MAC-LTE<br>MAC-LTE                                                            | 552 UL-SCH: (SFN=196 , SF=8) UEId=0       (Short BSR) (Power Headroom Report) (Padding:         552 UL-SCH: (SFN=200 , SF=8) UEId=0       (Short BSR) (Padding:remainder)         552 UL-SCH: (SFN=204 , SF=8) UEId=0       (Short BSR) (Power Headroom Report) (Padding:         552 UL-SCH: (SFN=208 , SF=8) UEId=0       (Short BSR) (Power Headroom Report) (Padding:         552 UL-SCH: (SFN=208 , SF=8) UEId=0       (Short BSR) (Power Headroom Report) (Padding:         552 UL-SCH: (SFN=212 , SF=8) UEId=0       (Short BSR) (Power Headroom Report) (Padding:                                                                                                    |
| 55 4.281723<br>56 4.381233<br>57 4.494599<br>58 4.818233<br>59 4.930223<br>60 5.036364 | MAC-LTE<br>MAC-LTE<br>MAC-LTE<br>MAC-LTE<br>MAC-LTE<br>MAC-LTE<br>MAC-LTE                                      | 552 UL-SCH: (SFN=196 , SF=8) UEId=0       (Short BSR) (Power Headroom Report) (Padding:         552 UL-SCH: (SFN=200 , SF=8) UEId=0       (Short BSR) (Padding:remainder)         552 UL-SCH: (SFN=204 , SF=8) UEId=0       (Short BSR) (Power Headroom Report) (Padding:         552 UL-SCH: (SFN=208 , SF=8) UEId=0       (Short BSR) (Power Headroom Report) (Padding:         552 UL-SCH: (SFN=212 , SF=8) UEId=0       (Short BSR) (Power Headroom Report) (Padding:         552 UL-SCH: (SFN=212 , SF=8) UEId=0       (Short BSR) (Power Headroom Report) (Padding:         552 UL-SCH: (SFN=216 , SF=8) UEId=0       (Short BSR) (Power Headroom Report) (Padding:         552 UL-SCH: (SFN=216 , SF=8) UEId=0       (Short BSR) (Power Headroom Report) (Padding: |

# Step7-3 MCCH SF分配調整(流通量)

在UE上執行 socat -u UDP-RECV:3456, bind=239.255.1.1, ip-add-membership=239.255.1.1:tun\_srsue - | pv -a -t,執行 此指令約一分鐘後即可按Ctrl-C結束本命令,所得數值即 為從開始到結束為止的平均流通量

將 sf\_alloc\_info 由 32 改 為 63 的 流 通 量 測 試 結 果 為 415KB/sec(3320Kbps), 為 原 本 的 0.941 倍, 可 以 得 知 MCCH若占用太多Sub-Frame的話不但不會提升流通量, 甚至會降低流通量

user@Lab01ue:~\$ socat -u UDP-RECV:3456,bind=239.255.1.1,ip-add-membership=
239.255.1.1:tun\_srsue - | pv -a -t
0:01:00 [ 415KiB/s]

# Stage 4 Check List

| 項目            | 內容                                             |
|---------------|------------------------------------------------|
| 原始Radio Frame | 確認是否觀察到原始設定內MCH及MCCH、<br>MTCH的排程情形             |
| MCH分配周期       | 確認是否完成調整MCH分配週期並觀察UE<br>MAC PDU及Throughput變化   |
| MCH分配偏移       | 確認是否完成調整MCH分配偏移並觀察UE<br>MAC PDU及Throughput變化   |
| MCH SF分配      | 確認是否完成調整MCH SF分配並觀察UE<br>MAC PDU及Throughput變化  |
| MCCH重複周期      | 確認是否完成調整MCCH重複周期並觀察<br>UE MAC PDU及Throughput變化 |
| MCCH偏移        | 確認是否完成調整MCCH偏移並觀察UE<br>MAC PDU及Throughput變化    |
| MCCH SF分配     | 確認是否完成調整MCCH SF分配並觀察UE<br>MAC PDU及Throughput變化 |

# Outline

- 實驗目的及實驗內容
- 背景知識
- 實驗環境
- Stage 1. 環境設定
- Stage 2. eMBMS 啟動與測試
- Stage 3. eMBMS 觀測
- Stage 4. Physical Layer 参數調整
- Stage 5. eMBMS應用 oStep1 調整SIB設定
  - oStep2 FFmpeg 串流影片檔 oStep3 FFplay 接收
- 總結及問題

## Step1 調整SIB設定

在開始本階段的步驟前,請先將前一階段的SIB設定檔還 原為原始設定,sib2及sib13的原始設定如下圖所示

#### mbsfnSubframeConfigList =

radioframeAllocationPeriod = 1; subframeAllocationNumFrames = 1; radioframeAllocationOffset = 0; subframeAllocation = 63;

];

```
sib13 =
    mbsfn notification config =
        mbsfn notification repetition coeff = "n2";
        mbsfn notification offset = 0;
        mbsfn notification sf index = 1;
    };
    mbsfn area info list size = 1;
    mbsfn area info list =
        non mbsfn region length = "s2";
        mcch repetition period = "rf64";
        mcch_modification_period = "rf512";
        signalling_mcs = "n2";
        mbsfn area id = 1;
        notification indicator = 0;
        mcch offset = 0;
        sf alloc info = 32;
```

# Step2 FFmpeg串流影片檔

請先確認前一階段位於MBMS-GW上的流量產生器已關閉, 若已關閉則請在MBMS-GW的終端機輸入ffmpeg -re -i 'your\_video\_file' -vcodec libx264 -preset ultrafast -tune zerolatency -f mpegts -b:v 1M udp://239.255.1.1:1234 其中 'your\_video\_file'為預先準備好之影片檔路徑。 本指令參數說明如下:

- •-re:讓ffmpeg以原始FPS進行串流,否則會一下就播完
- •-i:指定輸入影片檔
- •-vcodec libx264:因不確定來源影片原始編碼格式,因此 一律使用 libx264,並同時設定libx264的preset與tune
- •-f mpegts:指定以MPEG Transport Stream格式進行串流
- •-b:v1M:限制輸出平均 bitrate 在 1Mbit/s
- udp://239.255.1.1:1234: 欲串流的Multicast Group

# FFmpeg串流影片檔結果

#### 輸入上述指令後FFmpeg會立即進行Multicast串流

```
[libx264 @ 0x5633e877a400] using SAR=133/100
[libx264 @ 0x5633e877a400] using cpu capabilities: MMX2 SSE2 SSE3 Cache64
[libx264 @ 0x5633e877a400] profile Constrained Baseline, level 4.0
Output #0, mpegts, to 'udp://239.255.1.1:1234':
 Metadata:
   WMFSDKNeeded : 0.0.0.0000
   DeviceConformanceTemplate: MP@HL
   WMFSDKVersion : 12.0.17763.592
                  : 1
   IsVBR
   VBR Peak : 22125023
   Buffer Average : 81344
                  : Lavf58.29.100
   encoder
   Stream #0:0(eng): Video: h264 (libx264), yuv420p(progressive), 1440x1080 [SA
R 133:100 DAR 133:75], q=-1--1, 1000 kb/s, 29.97 fps, 90k tbn, 29.97 tbc
   Metadata:
                 : Lavc58.54.100 libx264
     encoder
   Side data:
     cpb: bitrate max/min/avg: 0/0/1000000 buffer size: 0 vbv delay: -1
   Stream #0:1(eng): Audio: mp2, 44100 Hz, stereo, s16, 384 kb/s
   Metadata:
                     : Lavc58.54.100 mp2
     encoder
frame= 1 fps=0.0 q=41.0 size= 19kB time=00:00:00.61 bitrate= 256.3kbits/
        14 fps= 14 q=26.0 size= 73kB time=00:00:00.61 bitrate= 966.8kbits/
frame=
 speed= 0.6x
```

# Step3 FFplay接收

在UE上輸入socat UDP-RECV:1234,bind=239.255.1.1,ipadd-membership=239.255.1.1:tun\_srsue - | ffplay - 接收從 MBMS-GW串流的影片檔

```
ser@Lab01ue:-$ socat -u UDP-RECV:1234.bind=239.255.1.1.ip-add-membership=239.255.1.1:tun srsue "exec:ff
play -"
ffplay version 4.2.2-1ubuntu1 Copyright (c) 2003-2019 the FFmpeg developers
 built with gcc 9 (Ubuntu 9.3.0-3ubuntu1)
 configuration: --prefix=/usr --extra-version=1ubuntu1 --toolchain=hardened --libdir=/usr/lib/x86 64-li
nux-gnu --incdir=/usr/include/x86 64-linux-gnu --arch=amd64 --enable-gpl --disable-stripping --enable-av
resample --disable-filter=resample --enable-avisynth --enable-gnutls --enable-ladspa --enable-libaom --e
.- nable-libass --enable-libbluray --enable-libbs2b --enable-libcaca --enable-libcdio --enable-libcodec2
enable-libflite --enable-libfontconfig --enable-libfreetype --enable-libfribidi --enable-libgme --enable
-libgsm --enable-libjack --enable-libmp3lame --enable-libmysofa --enable-libopenjpeg --enable-libopenmpt
--enable-libopus --enable-libpulse --enable-librsvg --enable-librubberband --enable-libshine --enable-l
ibsnappy --enable-libsoxr --enable-libspeex --enable-libssh --enable-libtheora --enable-libtwolame --ena
ble-libvidstab --enable-libvorbis --enable-libvpx --enable-libwavpack --enable-libwebp --enable-libx265
-enable-libxml2 --enable-libxvid --enable-libzmg --enable-libzvbi --enable-lv2 --enable-omx --enable-op
enal --enable-opencl --enable-opengl --enable-sdl2 --enable-libdc1394 --enable-libdrm --enable-libiec618
83 --enable-nvenc --enable-chromaprint --enable-frei0r --enable-libx264 --enable-shared
 libavutil
                56. 31.100 / 56. 31.100
 libavcodec T
                58. 54.100 / 58. 54.100
 libavformat
                58. 29.100 / 58. 29.100
 libavdevice
                58. 8.100 / 58. 8.100
 libavfilter
                 7. 57.100 / 7. 57.100
 libavresample 4. 0. 0 / 4. 0. 0
 libswscale
                 5. 5.100 / 5. 5.100
 libswresample 3. 5.100 / 3. 5.100
 libpostproc
                55. 5.100 / 55. 5.100
                                                        0B f=0/0
   Last message repeated 1 times
h264 @ 0x7f1bb400e040]
 h264 @ 0x7f1bb400e040
                                                        0B f=0/0
   Last message repeated 1 times
 h264 @ 0x7f1bb400e040]
 264 @ 0x7f1bb400e040
```

#### FFplay接收結果-1

若出現大量錯誤訊息為正常現象,因須等MPEG-TS順利同步後才能正確解碼影片,請稍待一會

| Input #0, mpegts, from  | 'pipe:': 0KB vq= 0KB sq= 0B f=0/0                                                |
|-------------------------|----------------------------------------------------------------------------------|
| Duration: N/A, start:   | 24.862456, bitrate: N/A                                                          |
| Program 1               |                                                                                  |
| Metadata:               |                                                                                  |
| service_name :          | Service01                                                                        |
| service_provider:       | FFmpeg                                                                           |
| Stream #0:0[0x100]:     | Video: h264 (Constrained Baseline) ([27][0][0][0] / 0x001B), yuv420p(progressive |
| ), 1440x1080 [SAR 133:1 | 100 DAR 133:75], 29.97 fps, 29.97 tbr, 90k tbn, 59.94 tbc                        |
| Stream #0:1[0x101](     | eng): Audio: mp2 ([3][0][0][0] / 0x0003), 44100 Hz, stereo, fltp, 384 kb/s       |
| [mpegts @ 0x7f1bb4000bc | 0] PES packet size mismatchsq= 0B f=0/0                                          |
| [h264 @ 0x7f1bb4003240] | cbp too large (150) at 71 21= 0B f=0/0                                           |
| [h264 @ 0x7f1bb4003240] |                                                                                  |
| [h264 @ 0x7f1bb4003240] | concealing 4208 DC, 4208 AC, 4208 MV errors in P frame                           |
| [h264 @ 0x7f1bb4003240] | mb_type 41 in P slice too large at 19 6/6 T                                      |
| [h264 @ 0x7f1bb4003240] | error while decoding MB 19 6                                                     |
| [h264 @ 0x7f1bb4003240] | concealing 5610 DC, 5610 AC, 5610 MV errors in P frame                           |
| [h264 @ 0x7f1bb4003240] |                                                                                  |
| [h264 @ 0x7f1bb4003240] |                                                                                  |
| [h264 @ 0x7f1bb4003240] | concealing 5080 DC, 5080 AC, 5080 MV errors in P frame                           |
| [mp2 @ 0x7f1bb40046c0]  | Header missingB vq= 231KB sq= 0B f=0/0                                           |
| [h264 @ 0x7f1bb4003240] | Invalid NAL unit 8, skipping. OB f=0/0                                           |
| [h264 @ 0x7f1bb4003240] |                                                                                  |
| [h264 @ 0x7f1bb4003240] |                                                                                  |
| [h264 @ 0x7f1bb4003240] | concealing 4877 DC, 4877 AC, 4877 MV errors in P frame                           |
| [h264 @ 0x7f1bb4003240] | concealing 960 DC, 960 AC, 960 MV errors in P frame                              |
| [h264 @ 0x7f1bb4003240] | Invalid level prefix116KB sq= 0B f=0/0                                           |
| [h264 @ 0x7f1bb4003240] |                                                                                  |
| [h264 @ 0x7f1bb4003240] | concealing 4271 DC, 4271 AC, 4271 MV errors in P frame                           |
| [mpegts @ 0x7f1bb4000bc | :0] PES packet size mismatchsq= 0B f=0/0                                         |
| [mp2 @ 0x7f1bb40046c0]  | Header missingB vq= 246KB sq= 0B f=0/0                                           |
| [h264 @ 0x7f1bb4003240] | P sub_mb_type 13 out of range at 29 7=0/0                                        |
| [h264 @ 0x7f1bb4003240] |                                                                                  |
| [h264 @ 0x7f1bb4003240] | concealing 5510 DC, 5510 AC, 5510 MV errors in P frame                           |
| 54.33 A-V: -0.009 fd=   | = 319 aq= 18KB vq= 64KB sq= 0B f=0/0                                             |

#### FFplay接收結果-2

等待一小段時間後FFplay應可正確撥放影片,若影片撥放 過程中有任何模糊現象均屬以H.264串流的正常結果

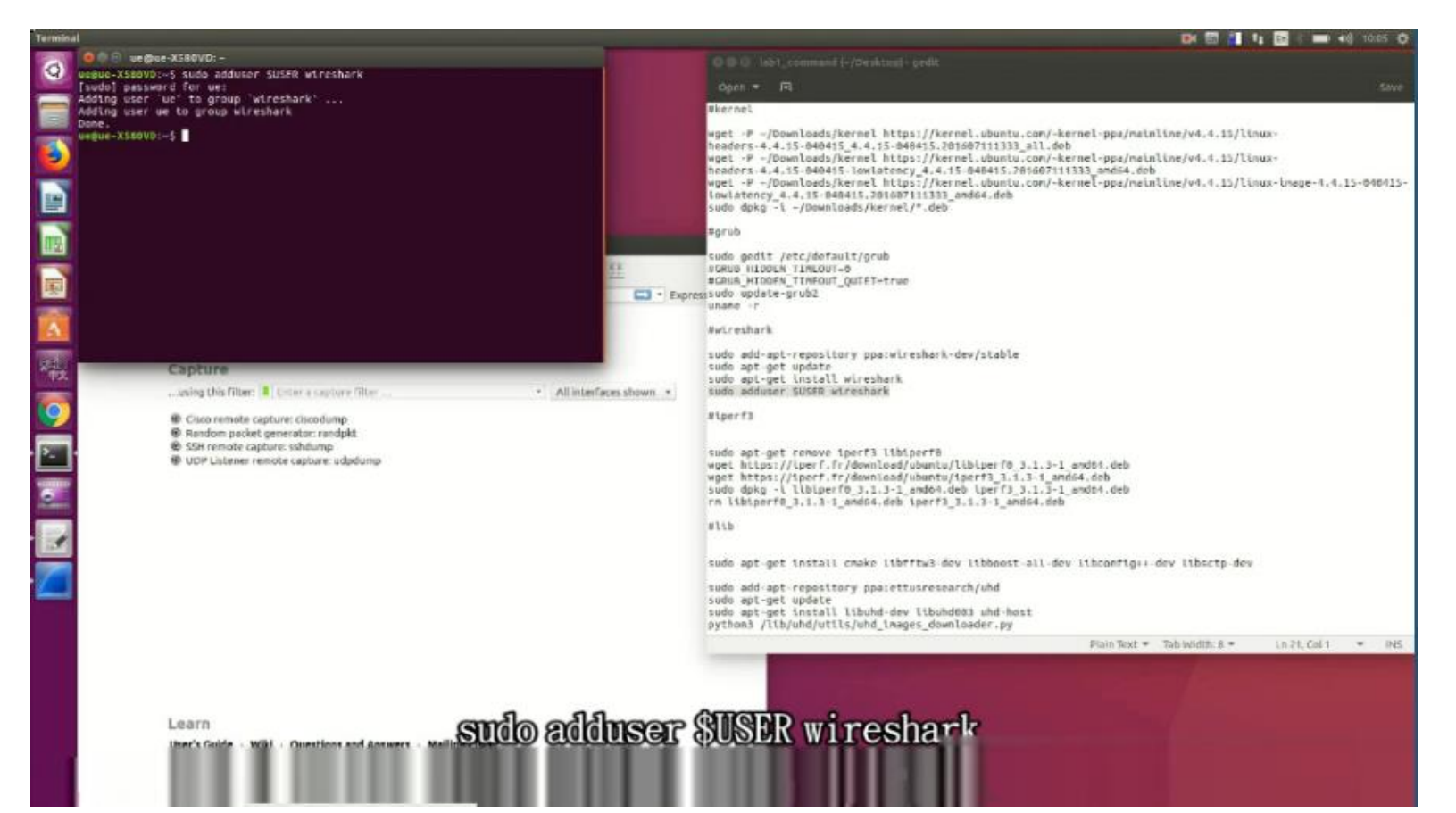

# Stage 5 Check List

| 項目       | 內容                                 |
|----------|------------------------------------|
| SIB設定    | 確認有將SIB還原至原始設定                     |
| FFmpeg串流 | 確認FFmpeg能順利進行影片的Multicast串流        |
| FFplay接收 | 確認UE端的FFplay能順利接收到來自MBMS-GW<br>的串流 |
|          |                                    |
|          |                                    |
|          |                                    |

# Outline

- 實驗目的及實驗內容
- 背景知識
- 實驗環境
- Stage 1. 環境設定
- Stage 2. eMBMS 啟動與測試
- Stage 3. eMBMS 觀測
- Stage 4. Physical Layer 參數調整
- Stage 5. eMBMS應用
- •總結及問題

#### 總結

- •了解srsLTE在如何進行eMBMS的設定
- 了解如何對eMBMS的封包進行觀測
   ○實際操作SGI\_MB上的封包觀測
   ○實際操作M1上的封包觀測
- •實際觀測UE MAC PDU進一步了解eMBMS的資源分配
  - o了解Transport Channel MCH的排程機制
  - o了解Logical Channel MCCH及MTCH的排程機制
  - o了解MIB及SIB1、SIB2及SIB13的意義
- •實際調整SIB參數了解其對上層通道的影響
- •實際操作影片Multicast串流以學習eMBMS的應用

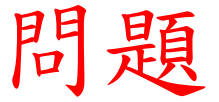

請找出一SIB設定使得透過該SIB所設定的eMBMS Throughput較srsLTE範例設定設定高,並記錄:

- •所變更之SIB設定
- ·變更此SIB設定會對Radio Frame及Sub-Frame造成什麼改變
- · 變更後的Throughput為原本的幾倍
- •在沒有eMBMS流量時對正常Downlink及Uplink通道有何影響
- 在有eMBMS流量時對正常Downlink及Uplink通道有何影響